# 02.共通操作

#### 目次

| 2-1.検索する                      |    |
|-------------------------------|----|
| 2-1-1.検索項目条件一覧                |    |
| 2-1-2.検索条件設定                  | 7  |
| 2-1-5. 検系項目の衣示設定              |    |
| 2-1-5.集計表示                    |    |
| 2-1-6.表示設定                    |    |
| 2-1-/.ナエックした情報                |    |
| 210.快来福来97700                 |    |
| 2-2.テキスト出力する                  | 27 |
| 2-2-1.テキスト出力する                |    |
| 2-2-2.データ操作をする                |    |
| 2-3.一括更新する                    | 31 |
| 2-4.一括削除する                    | 33 |
| 2-5.情報登録を使う                   | 34 |
| 2-6.情報参照を使う                   | 35 |
| 2-7 レイアウトを変更する                |    |
| 2-8.メール通知機能を使う                |    |
| 2-9.社員を選択する                   | 41 |
| 2-10.顧客を選択する                  | 42 |
| 2-11. 面談者を選択する                | 44 |
| 2-12.案件を選択する                  | 45 |
| 2-13.商品を選択する                  | 46 |
| 2-14.入力候補機能を使う                | 47 |
| 2-15.顧客名・案件名から関連情報を参照する       | 48 |
| 2-16.ファイルを添付する                | 49 |
| 2-17.リッチテキスト形式で入力する           | 51 |
| 2-18.コピーして作成                  | 52 |
| 2-19.閲覧制限を設定する                | 53 |
| 2-20.ターゲットリスト                 | 54 |
| 2-20-1.ターゲットリストとは             |    |
| 2-20-2.固定ターケットリストを作成する        |    |
| 2-20-3.目動ラークットリストから外す         |    |
| 2-20-5.ターゲットリストを参照する          |    |
| 2-20-6.ターゲットリストを削除する          |    |
| 2-20-7.目動ダーケットリストから固定リストを作成する |    |
| 2-21.人刀ヒント機能                  | 68 |
| 2-21-1.ハノレンド(城市で利用する          |    |
| 2-22. 即省理いの刈りせに ノい (          |    |
| 2-23. 人マートノオンからの利用について        |    |

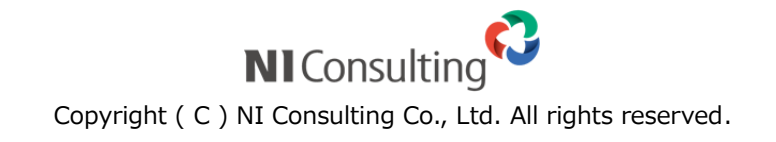

## 2-1.検索する

各検索画面から必要な情報を探し出すことができます。検索が可能な情報は以下の通りです。 各検索項目の条件については、「検索項目条件一覧」を参照してください。

| 検索可能な情報    | 検索場所                                 |
|------------|--------------------------------------|
| 日報         | 🌮 コメント ⇒⇒ 「日報検索」タブ                   |
| コメント       | 🌮 コメント ⇒⇒ 「コメント検索」タブ                 |
| 顧客情報       | 副 顧客情報 ⇒⇒ 「顧客検索」タブ                   |
| パーソン情報     | 🚨 パーソン情報 ⇒⇒ 「パーソン検索」タブ               |
| 定型業務       | □ 「 定型業務 →→ 「 定型業務」 タブ               |
| 調査立会履歴     | ◎ 調査立会履歴 →→ 「調査立会履歴検索」タブ             |
| 指摘事項       | ◎ 調査立会履歴 →→ 「指摘事項検索」タブ               |
| コンタクト情報    | □□□□□□□□□□□□□□□□□□□□□□□□□□□□□□□□□□□□ |
| 業務情報       | ■ 業務情報 ⇒⇒ 「業務検索」タブ                   |
| 売上情報       | ● 予算・売上管理 ⇒⇒ 「売上情報検索」タブ              |
| 予算情報       | ● 予算・売上管理 ⇒⇒ 「予算情報検索」タブ              |
| 商品情報       | ◎ 商品情報 ⇒⇒ 「商品検索」タブ                   |
| 競合情報       |                                      |
| 案件情報       | 2 案件情報 ⇒⇒ 「案件情報検索」タブ                 |
| 顧客の声情報 (※) | ● 「顧客の声 ⇒⇒ 「顧客の声検索」タブ                |
| 対応履歴検索 (※) | ● 顧客の声 ⇒⇒ 「対応履歴検索」タブ                 |

※:顧客の声オプションを導入している場合のみ

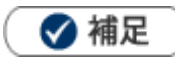

タブ名称や項目名称はシステム設定により自由に変更可能であり、検索項目やタブの表示・非表示も自由に
 設定できます。本マニュアルでは初期値の表示及び名称を記載しています。

- 1. 左メニューから該当する検索画面を表示させます。
- 2.検索条件を指定し、 検索 ボタンをクリックします。
   検索結果が表示されます。
   ※各検索項目の詳細は、「2-1-1.検索項目条件一覧」を参照してください。

### 2-1-1.検索項目条件一覧

| 項目                                                                                         | 説明                                                                          |                                                                         |       |  |  |  |  |  |
|--------------------------------------------------------------------------------------------|-----------------------------------------------------------------------------|-------------------------------------------------------------------------|-------|--|--|--|--|--|
| 共通項目                                                                                       |                                                                             |                                                                         |       |  |  |  |  |  |
| キーワード項目                                                                                    |                                                                             |                                                                         |       |  |  |  |  |  |
|                                                                                            |                                                                             |                                                                         |       |  |  |  |  |  |
| キーワードをスペース(全角または                                                                           | は半角)で区切って複数指定                                                               | 定した場合、右のプルダウンから検索の種類                                                    | を指定する |  |  |  |  |  |
| ことができます。                                                                                   |                                                                             |                                                                         |       |  |  |  |  |  |
| テキスト項目                                                                                     |                                                                             |                                                                         |       |  |  |  |  |  |
| 顧客名                                                                                        |                                                                             |                                                                         |       |  |  |  |  |  |
| キーワードを入力します。単一指定                                                                           | こにより、入力値を含む各項                                                               | 項目が検索対象となります。                                                           |       |  |  |  |  |  |
| 日付項目                                                                                       |                                                                             |                                                                         |       |  |  |  |  |  |
| 作成日 日付棟索 -                                                                                 |                                                                             |                                                                         |       |  |  |  |  |  |
| 作成日                                                                                        | 日後~                                                                         | 日後                                                                      |       |  |  |  |  |  |
| 作成日 月数指定 -                                                                                 | ヶ月後 ~                                                                       | ヶ月後                                                                     |       |  |  |  |  |  |
| 日付指定、日数指定、月数指定のい                                                                           | ヽずれかをプルダウンからシ                                                               | 選択します。                                                                  |       |  |  |  |  |  |
| ※日数指定の入力範囲は、-999~9                                                                         | )99 迄                                                                       |                                                                         |       |  |  |  |  |  |
| ※月数指定の入力範囲は、-99~99                                                                         | ) 迄                                                                         |                                                                         |       |  |  |  |  |  |
| ※曖昧入力された値を検索しない場                                                                           | 洽、右側のプルダウンから                                                                | ら「曖昧な値を除く」を選択します。                                                       |       |  |  |  |  |  |
| 数値項目                                                                                       |                                                                             |                                                                         |       |  |  |  |  |  |
| 月基準訪問回数                                                                                    |                                                                             |                                                                         |       |  |  |  |  |  |
| 変更前基準回数                                                                                    |                                                                             |                                                                         |       |  |  |  |  |  |
| 数値を入力します。                                                                                  |                                                                             |                                                                         | _     |  |  |  |  |  |
| ※ブランク(未入力)検索する場合                                                                           | 3、プルダウンから「未入力                                                               | 力を対象とする」を選択します。                                                         |       |  |  |  |  |  |
| チェックボックス項目                                                                                 |                                                                             |                                                                         |       |  |  |  |  |  |
| <ul> <li>顧客地域</li> <li>開東</li> <li>北陸</li> <li>台湾</li> <li>エゲレス</li> <li>サウジアラビ</li> </ul> | 東北 回首都圏 回甲信越<br>京阪神 回中国 回四国<br>アイルランド 同アフリカ<br>エジプト 同オーストラリア<br>ア 同ドイツ 同未入力 | <ul> <li>回中部</li> <li>回九州・沖縄</li> <li>カノドネシア</li> <li>ロスリランカ</li> </ul> |       |  |  |  |  |  |
| 検索対象にチェックを入れます。                                                                            |                                                                             |                                                                         |       |  |  |  |  |  |
| ※複数指定が可能です。                                                                                |                                                                             |                                                                         |       |  |  |  |  |  |
| ※ブランク(未入力)検索する場合                                                                           | i、チェックボックスから                                                                | 「未入力」を選択します。                                                            |       |  |  |  |  |  |

| 項目                                             |                            |
|------------------------------------------------|----------------------------|
| ダイアログ項目                                        |                            |
| 検索対象にチェックを入れます。                                | _                          |
| 企業業種                                           | 1                          |
|                                                |                            |
| ※複数指定が可能です。                                    |                            |
| ※ダイアログはテキストボックスをクリックする、もしくは 🔻 ボタンをク            | リックすると表示されます。              |
| ※ ▼ ボタンをクリックすると、チェックボックスの中身全てが選択されま            | す。                         |
| ···                                            |                            |
| ※ブランク(未入力)検索する場合は、チェックボックスから「未入力」を選掛           | てします。                      |
| プルダウン項目                                        |                            |
| 商品分類 相続・相続税 ▼ 相続コンサル ▼ 節税                      | •                          |
| 検索条件として含めたい場合に、プルダウンメニューより選択します。キーワー           | ──┘<br>-ドを階層登録している場合、最大3階層 |
| までの絞込み選択が可能です。                                 |                            |
| 添付ファイル項目                                       |                            |
| <b>添付ファイル</b><br>□存在する □存在しない                  |                            |
|                                                | ミキストでけ、 単一指定に 上り           |
| 入力値を含む添付ファイル名が検索条件となります。                       |                            |
| ※ファイルが添付されていない情報を検索する場合には、「存在しない」にチェ           | ックして検索してください。              |
| その他項目                                          |                            |
| 「コンタクト進捗度」項目                                   |                            |
| コンタクト維援度 「進捗度基本マスタ]                            |                            |
|                                                | を検索する                      |
| □1:注文書受領 □2:内容打合せ □3<br>  □4:価格交渉中 □5:見積・提案書提出 | : 最終見積提出                   |
| <ul> <li>C:情報収集</li> <li>C:情報収集</li> </ul>     | :担当者面談                     |
| ■9:アポイント依頼業                                    |                            |
| [未入力]                                          |                            |
|                                                |                            |
| コンタクト情報のコンタクト進捗度を検索条件に含めたいとき、チェックを入れ           | します。                       |
| ※コンタクト進捗度が同じ名称でも、案件分類毎に基本マスタ以外の進捗度を調           | 設定している場合は、検索対象が異なりま        |
| े <b>उ</b> .                                   |                            |
| 「選択した進捗度が最上位の案件を検索する」にチェックを入れると、進捗度な           | が最も高い案件を検索します。             |
| 【例】[3. 最終見積提出]にチェックを入れた場合                      |                            |
| [1.注文書受領]にチェックなしかつ                             |                            |
| [2.内示]にチェックなし かつ                               |                            |
| [3. 最終見積提出]にチェックあり                             |                            |
| の案件情報を検索します。                                   |                            |
| ※[3. 最終見積提出]にチェックを入れた場合、進捗度[3. 最終見積提出]以下の      | ン[4]、[5]の進捗度チェックの有無は       |
| 検索に影響しません。                                     |                            |

| 部署・社員項目         |                                        |                   |
|-----------------|----------------------------------------|-------------------|
| 部署              | - 3 @ ,                                | ×                 |
| 社員              | 自部署                                    | <                 |
|                 | 東京本社                                   |                   |
|                 | 第二営業部                                  |                   |
|                 | 第一営業部                                  |                   |
|                 |                                        | 上位 100 件以降を表示する場  |
|                 |                                        | 合は「すべて表示」をクリック    |
|                 | 神奈川支部/横浜支社/営業支援課                       | してください。           |
|                 | すべて表示                                  |                   |
|                 |                                        |                   |
| 部署や社員を検索条件に     | 含めたいとき、選択します。                          |                   |
| ※ ▼ ボタンをクリッ     | クすると、上位 100 件を表示します。                   |                   |
| 部署を指定後に社員の      | の ▼ ボタンをクリックすると、指定した部署をメイン             | ン部署とする社員が表示されます。  |
| 売上や予算の「部署会      | 共通」を検索条件に含める場合は、社員の ▼ ボタン              | をクリックして選択します。     |
| ターゲットリストの       | 「部署共通」「全社員共通」を検索条件に含める場合は、             | 社員の 🔻 ボタンをクリックして選 |
| 択します。           |                                        |                   |
| ※               | クすると、選択履歴のある情報を表示します。                  |                   |
| ※ [ ① ] ボタンをクリッ | ♪クすると、組織検索画面を表示します。[参照]:「 <u>2-9.₹</u> | 上員を選択する」          |
| ※ × ボタンで、入力     | を消去します。                                |                   |
| 「ターゲットリスト」      | 項目                                     |                   |
| 顧客情報ターゲットリスト    |                                        |                   |
| 案件情報ターゲットリスト    |                                        |                   |
| ターゲットリスト名を検     | 索条件に含めたい場合、₽₽を押しターゲットリストを選掛            | Rしてください。          |

## 2-1-2.検索条件設定

入力または選択した項目を含む、含まないといった、条件を設定することができます。

| 決済方法  | ■現金 ■手形 ■その他 ■未入力 |                                 |
|-------|-------------------|---------------------------------|
| 決済備考  |                   | すべてを含む(AND)                     |
| 支払条件  |                   | ー すべてを含まない(NAND)<br>いずれかを含む(OR) |
| 回収ランク | ■A ■B ■C ■未入力     | 小ずれかを含まない(NOR)                  |

| 図解                                                       | 説明                                 |
|----------------------------------------------------------|------------------------------------|
| 検索の種類                                                    |                                    |
| A<br>すべてを含む<br>(AND)                                     | キーワード「A」「B」両方を含む検索結果を表示します。        |
| A B<br>いずれかを含む<br>(OR)                                   | キーワード「A」または「B」を含む検索結果を表示します。       |
| 全検索結果           A         B           含まない         (NOT) | 「B」を含まない検索結果を表示します。                |
| 全検未結果           ▲         B           いずれかを含まない<br>(NOR) | キーワード「A」と「B」両方含むものを除外した検索結果を表示します。 |
| 全検索結果           ▲         ●           すべてを含まない<br>(NAND) | キーワード「A」と「B」を除外した検索結果を表示します。       |

### 2-1-3.検索項目の表示設定

検索画面にて表示項目を設定することができます。テンプレートとしてよく利用する表示項目を設定することで、参照したい情報を効率よく検索することができます。

### テンプレートを登録する

| 顧客情報                                                                                                  | GoodJob ! ಸೆಗ್ಗು: 0 🎽 |
|----------------------------------------------------------------------------------------------------|-----------------------|
| 更新時間 2013年3月29日(金) 10.34 株式会社Nロンサルティング 営業部                                                            | /営業1課/首都圏担当 会尾 隆      |
| 顧客検索 ランク別 営業担当別 ルート別 地域別 ターゲットリスト ランク推移                                                               |                       |
| ☆ 検索 ▼ テキスト出力 データ                                                                                     | 操作 ▼ 新規登録 ▼           |
| 検索条件                                                                                                  | 設定                    |
| キーワード<br>※キーワード検索では以下のデータは検索できません。日付データや数値データ(自<br>由項目の日付、数値データも含む)                                   |                       |
| 顧客名                                                                                                   | 國交售品                  |
| 顧客名かな                                                                                                 |                       |
| 表示用顧客名                                                                                                | <b></b>               |
| 顧客コード     部分一致       範囲一致     ~                                                                       |                       |
| TEL                                                                                                   |                       |
| パーソン情報ターゲッ・・・                                                                                         | パーいた情報                |
| バーソンランク         □a:決定権者         □b:キーマン         □c:購買担当           □d:窓口担当         □e:その他         □未入力 |                       |
| パーソンコード     部分一致       範囲一致     ~                                                                     |                       |
| 所属名                                                                                                   | •                     |
| 役職                                                                                                    | •                     |
| 案件名                                                                                                   |                       |
| 関連顧客名(1)                                                                                              |                       |
| 関連顧客名(3)                                                                                              |                       |
| 関連顧客名(2)                                                                                              |                       |

- 1. 左メニューから該当する検索画面を表示させます。
- **2.** 設定 ボタンをクリックします。設定画面が表示されます。

| 顧客検知        | 索         |      |        |       |           |         | GoodJo     | 55.1ポイント: | 0 🍯  |
|-------------|-----------|------|--------|-------|-----------|---------|------------|-----------|------|
| 更新時間 2013年1 | 月17日(木) 1 | 3:49 |        |       | 株式会社Nロンサル | ティング 営業 | 部/営業1課/    | 首都圈担当     | 会尾 隆 |
| 営業担当別       | ランク別      | 顧客検索 | ルート別   | 地域別   | ターゲットリスト  | ランク推移   |            |           |      |
|             |           |      | ☆      | 検索    | ▼         | 出力 デー   | 夕操作 🔽      | 新規登録      |      |
| 検索条件        |           |      |        |       |           |         |            |           | 定    |
| キーワ         | -F        | *±   | '給表でけい | ി⊤ന≓– | 勾け給表できませ  | ん 日付デー  | <b>タ</b> わ |           | •    |

4. 表示順序を選択します。※表示項目に含まれる項目を選択してください。

| _ | ※『▲:一番上、 ↑                                                                                                    | ]:-つ                            | 上、 ↓ :一つ下、 ▼ :一番下』をクリックすると、表示項                                                                                                    |
|---|----------------------------------------------------------------------------------------------------|---------------------------------|----------------------------------------------------------------------------------------------------|
|   | の順序を変更することかでき                                                                                                    | きます。<br>シプレート                   | へ名を入力します。                                                                                                    |
|   | 面容情報<br>テンプレー<br>- 金虹県田<br>の要相様                                                                                                  | ト :<br>通のテンプレートにす<br>のテンプレートにする |                                                                                                    |
|   | 実袖 - 顧客情報       Q     X       対象業務       顧客情報       レイアウト       バージン情報       顧客名かな       上位会社       表示用顧客名       顧客コード       TEL |                                 | 検索条件       「検索へ」で変更を保存せずに <ul> <li> <ul> <li> <ul> <li> <ul> <li> <ul> <li> <ul> <li> <ul> <li> <ul> <li> <ul> <li> <ul> <li> <ul> <li> <ul> <li> <ul> <li> <li> <ul> <li> <ul> <li> <li> <ul> <li> <li> </li> <li> <li> <li> <li> <li> <li> <li> <li> <li> </li> <li> <li> <li> <li> <li> <li> <li> </li> <li> <li> <li> <li> </li> <li> <li> <li> <li> <li> <li> </li> <li> <li> <li> <li> <li> <li> </li> <li> <li> </li> <li> <li> </li> <li> <li> <li> </li> <li> <li> </li> <li> <li> <li> </li> <li> </li></li></li></li></li></li></li></li></li></li></li></li></li></li></li></li></li></li></li></li></li></li></li></li></li></li></li></li></li></li></li></li></li></li></li></li></ul> <li> <li> <li> <li> <li> </li> <li> </li> <li> </li> <li> </li> <li> </li> <li> </li> <li> </li> <li> </li> <li> </li> <li> </li></li></li></li></li></li></li></ul></li></ul></li></li></ul></li></ul></li></ul></li></ul></li></ul></li></ul></li></ul></li></ul></li></ul></li></ul></li></ul></li></ul></li></ul> |
|   | FAX           URL           顧客ランクの自動更新           サブ担当者           ルート           顧客情報ターゲットリスト                                      |                                 |                                                                                                    |

- **5.** 名前を付けて保存 ボタンをクリックします。 テキストボックスが表示されます。
- 6. テンプレート名を入力して、 名前を付けて保存 ボタンをクリックします。

※全社員共通のテンプレートとして作成する場合は、「全社員共通のテンプレートにする」にチェックを入 れてください。全社員共通のテンプレートとは、他の社員も使用可能なテンプレートのことです。 ※部署共通のテンプレートとして作成する場合は、「部署共通のテンプレートにする」にチェックを入れて ください。部署共通のテンプレートとは、選択した部署または下階層の部署に所属する他の社員も使用可 能なテンプレートのことです。

7. 設定が完了したら、 検索へ ボタンをクリックします。

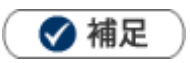

- キーワード検索は、設定に関わらず表示されます。
- 作成されたテンプレートは「設定」ボタンの横にあるプルダウンへ追加されます。対象のテンプレート
   を切り替えると、表示される項目を自由に切り替えることができます。

|                   | 初期値                | ~ | 設定 |
|-------------------|--------------------|---|----|
|                   | 初期値                |   |    |
| 」<br>とん。日付データや数値デ | <i>[ <b>全</b> </i> |   | ×  |
|                   | [ 個人専用 ]           |   |    |
|                   | 1個人用A              | Y |    |

### テンプレートを編集する

- 1. 左メニューから該当する検索画面を表示させます。
- 2. 編集するテンプレートをプルダウンより選択します。
- 3. 設定 ボタンをクリックします。設定画面が表示されます。
- 4. 非表示項目・表示項目を設定します。
- 5. 最後に、 保存 ボタンをクリックして内容を保存します。

### テンプレートを削除する

- 1. 左メニューから該当する検索画面を表示させます。
- 2. 削除するテンプレートをプルダウンより選択します。
- 3. 設定 ボタンをクリックします。設定画面が表示されます。
- 4. 最後に、 削除 ボタンをクリックします。

### 2-1-4.リスト表示

絞り込んだ検索結果を一覧で閲覧することができます。項目ごとに昇順・降順で並び替えできるほか、 表示する項目条件を保存したり、数値項目の集計結果を表示したりすることができます。

- 1. 左メニューから該当する検索画面を表示させます。
- 2. 検索条件を指定し、検索ボタン横の ▼ ボタンをクリックして検索メニューを表示させた後、「リスト

表示」をクリックします。

| 林式                       | 会社Nロンサルティング 営 | GoodJob‼ポイント:<br>(業部/営業1課/首都圏担当 | 0<br>会尾隆 |
|--------------------------|---------------|---------------------------------|----------|
|                          | • 〒キスト出力 デ    | データ操作 ▼ 新規登録                    |          |
| リスト表示<br>。日付データや数値データ(自由 | 項目の日付、数値      |                                 | V.L      |
|                          |               | v<br>v                          |          |

3. 検索条件に合致した情報が一覧表示されます。

| 顧客情報                    |                  |             |             | 🏠 テキスト出力 データ                                                                                                    | ?操作 ▼ 新 | 規登録 ▼ 閉じる |
|-------------------------|------------------|-------------|-------------|----------------------------------------------------------------------------------------------------|---------|-----------|
| <del>部署:</del><br>キーワート | ▼ (<br>:         | 🛛 🗙 社員:     |             | <ul> <li>         ・</li> <li>         ・</li></ul> | 当者を含む   | 検索        |
|                         | ルた情報▼ 検索結果すべて▼ 精 | 検索条件 ▼      |             |                                                                                                    |         | 集計対象      |
| 1-9/9                   | ≪最初へ <前へ 次へ>     |             | 一覧件数 20 💌 件 | ソート 全社共通テンプ                                                                                                    | レート     | ▼ 表示設定    |
|                         | 顧客名              | 顧客名かな 🖊     | 表示用顧客名      | 上位会社/顧客名                                                                                                    | 顧客ランク   | 変更前基準回数 📍 |
| 🔳 🛃 🧶                   | 有限会社あいうち印刷       | あいうちいんさつ    | あいうち印刷      |                                                                                                    |         |           |
| 🖻 🖻 🛃                   | 株式会社青木印刷         | あおぎ         | 青木印刷        |                                                                                                    | с 🖻     |           |
| 🔲 📝 🐌                   | 赤木電機株式会社         | あかぎでんき      | 赤木電機(本社)    |                                                                                                    | A 🕈     |           |
| 📼 🛃 🛃                   | 赤木電機システムズ株式会社    | あかぎでんきしすてむず | アカデンシステム    | 赤木電機株式会社                                                                                                    | в       |           |
| - R                     | 会資会社エイチビー        | えいちびー       | HB          |                                                                                                    |         |           |

※各検索項目の詳細は、「2-1-1.検索項目条件一覧」を参照してください。
 ※表示項目の設定は、「2-1-6.表示設定」を参照してください。
 ※テキスト出力・更新用出力の詳細は、「2-2.テキスト出力する」を参照してください。

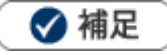

検索条件を絞り込み、 検索 ボタンをクリックし、検索結果画面からリストー覧を表示することも可能です。

#### 項目を個別に編集する

情報の編集画面を開かずに項目を個別に編集することができます。

- 1. 左メニューから該当する検索画面を表示させます。
- **2.** 検索条件を指定し、 リスト表示 ボタンをクリックします。 検索条件に合致した情報が一覧表示されます。
- 3. 編集したい項目にカーソルをあわせます。 Mが表示されるので、クリックします。

⇒個別編集の画面が表示されます。

※カーソルをあわせた際、 ごが表示される項目が、 編集できる項目です。

| 顧客情報                   |                    | 🚖 두 🕇           |
|------------------------|--------------------|-----------------|
| 部署:<br><b>▼</b> -ワード:  | 🕡 🗙 社員:            | T () ×          |
| ✓ チェックした情報 ▼ 検索結果すべて ▼ | 検索条件 ▼             |                 |
| 1-9/9 ≪最初へ <前へ 次へ>     |                    | 一覧件数 20 ▼ 件 ソート |
| ✓ 顧客名                  | 顧客名かな 🔒            | 表示用顧客名 上位会社     |
| 🔲 🖻 🛃 有限会社あいうち印刷       | あいうち 📑             | あいうち印刷          |
| 🔲 🖻 🛃 株式会社青木印刷         | あおぎ                | 個別編集 ×          |
| 🔲 📝 🛃 🗼 赤木電機株式会社       | あかぎでんき             | 顧客名かな* あいうち     |
| 🗏 🛃 🗞 赤木電機システムズ株式会社    | あかぎでんきし            |                 |
| ■ 🛃 🛆 次本対テノエビ.         | <u> = 15 ± 78.</u> | 保存キャンセル         |

4. 編集後、最後に 保存 ボタンをクリックして、内容を保存します。

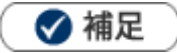

ターゲットリストの情報一覧からも、個別編集をすることができます。
 ※「ターゲットリスト」の詳細は、「2-20.ターゲットリスト」を参照してください。

### 数値項目の集計を表示する

- 1. 左メニューから該当する検索画面を表示させます。
- 2.検索条件を指定し、 リスト表示 ボタンをクリックします。
   検索条件に合致した情報が一覧表示されます。
- 3. 集計したい数値入力項目の下部にあるボタンをクリックします。

集計結果を選択するダイアログが表示されますので、チェックを付けて「集計」をクリックします。 **4.**集計結果がΣボタン右に表示されます。

| 年商            |          | 年商                                                                                     |
|---------------|----------|----------------------------------------------------------------------------------------|
| 120,000,000   |          | 120,000,000                                                                            |
| 600,000,000   | <b>.</b> | 600,000,000                                                                            |
| 920,000,000   |          | 920,000,000                                                                            |
| 1,100,000,000 |          | 1,100,000,000                                                                          |
| 3,200,000,000 | 集計キャンセル  | 3,200,000,000                                                                          |
| 660,000,000   |          | 660,000,000                                                                            |
| 290,000,000   |          | 290,000,000                                                                            |
| 4,400,000,000 |          | 4,400,000,000                                                                          |
| 360,000,000   |          | 360,000,000                                                                            |
| Σ             |          | sum : 11,650,000,000<br>avg :1,294,444,444<br>max : 4,400,000,000<br>min : 120,000,000 |

### 🗹 補足

- 集計は1ページ毎ではなく、抽出した全リストの集計が表示されます。
- 表示設定から、あらかじめ計算結果を表示するように設定することができます。

| 選択項目 🔺 👔 🖵 🔽                                                                 |                        |
|------------------------------------------------------------------------------|------------------------|
| <ul> <li>顧客名かな</li> <li>●昇順 ○降順</li> <li>●昇順 ○降順</li> <li>●昇順 ○降順</li> </ul> |                        |
| 顧客名                                                                          |                        |
| 顧客名かな                                                                        |                        |
| 表示用顧客名                                                                       |                        |
| 上位会社/顧客名                                                                     | 「Σ」ボタンをクリックして、集計結果を選択し |
| 顧客ランク                                                                        | 「滴田」で保友します             |
| 年商                                                                           |                        |
| ▶<br>決算月<br>□<br>平均                                                          | 適用されると、「Σ」が「★」に変化します。  |
| □ 【<br>従業員数<br>□ 最小                                                          |                        |
| 回座開設日通用                                                                      |                        |

### リスト抽出画面

個々の情報の共通する要素をリストとして取り出すことができます。

- 1. 左メニューから該当する検索画面を表示させます。
- 2.検索条件を指定し、 リスト表示 横にある ▼ ボタンをクリックします。
- 3.「リスト抽出」を選択します。
- 4. 選択後、 抽出 ボタンをクリックします。
- 5. データを抽出後、 完了 ボタンをクリックし、ターゲットリストを作成します。

| 抽出方法 | 説明        |
|------|-----------|
|      | どちらにも含まれる |
|      | 元の結果から引く  |
|      | 元の結果に足す   |
|      | 元の結果に含まない |

### リスト画面から情報を登録する

各種情報一覧よりその情報の関連情報を登録することができます。

- 1. 登録したい情報欄にある 📝の横の 🕣 アイコンをクリックします。
- 2. 表示されたメニューから登録したい内容を選択します。

⇒新規作成画面が表示されます。

| アイコン | 説明                                          |
|------|---------------------------------------------|
|      | アイコンをクリックすると、該当の情報の編集画面を表示します。              |
| Þ    | の横の アイコンをクリックすると、該当の情報に関連付く編集メニューを表示します。    |
| ×    | アイコンをクリックすると、該当の情報の参照画面を表示します。              |
| ◙    | 🛃の横の 🐨 アイコンをクリックすると、該当の情報に関連付く参照メニューを表示します。 |

| 顧客情報リス                                                | 下画面                         |                  |             |
|-------------------------------------------------------|-----------------------------|------------------|-------------|
| 顧客情報                                                  |                             | 😭 リスト抽出 テキス      | ト出力 データ操作 🔻 |
| 検索条件:(当社担                                             | 当者 = '自分')                  |                  |             |
| 部署:                                                   | ▼ 3 □ × 社員:自分               | ▼ � @ × □        | サブ担当者を含む    |
| キーワード:                                                |                             |                  |             |
| ✓ チェックした情                                             | 報▼ 検索結果すべて ▼                |                  | _           |
| 1-4/4 ≪最初                                             | ∧ _ 厕へ 次へ >                 |                  | 件数20 🗸 件 ソー |
|                                                       |                             | 顧各名              |             |
|                                                       |                             | 🕑 🛃 💿 🛛 赤木電機株式会社 |             |
| □□□□ <mark>○</mark> 2○ 勿<br>□□□ <mark>○</mark> 登録:コンタ |                             |                  |             |
| コンタクト                                                 |                             |                  |             |
| □ □ 登録 業務情                                            | 報 パンサルティング NIコンサルティン        | グ                |             |
| <ul> <li>登録</li> <li>パーソ</li> </ul>                   | ン情報                         |                  |             |
| 登録 頭友介                                                |                             |                  |             |
| 顧客情望                                                  | 報等が自動的                      |                  |             |
| にセッ                                                   | トされた状態                      |                  |             |
| で開き:                                                  | ます。                         |                  |             |
| 登録 売上情                                                | 報                           |                  |             |
| 登録 予算情                                                | 報                           |                  |             |
| フリー <del>フォー</del><br>顧客選択                            |                             |                  |             |
| 登録:子会社                                                | /部門                         |                  |             |
| コピーして作                                                | 成                           |                  |             |
|                                                       |                             |                  |             |
|                                                       |                             |                  | ククト信む登録画面   |
|                                                       |                             |                  | ソント消報豆球画面   |
| 【コンタクト情報】 新規<br>(ロケー) (ロケー)                           | 現作成 [基本レイアウト] □             |                  | キャンビル へ     |
|                                                       |                             |                  |             |
| ヨコノダクト情報                                              |                             |                  |             |
| 実績区分                                                  | ☑ 実施 □ 中止 重要度               |                  | <u>^</u>    |
| 顧客名*                                                  | 赤木電機株式会社(A)                 |                  |             |
| 面談者                                                   |                             | <b>()</b> +      |             |
| 他社面談者                                                 |                             | (C) +            |             |
| コンタクト日*                                               | 2016/11/22 🗎 14:30 🗸 🗸 事前通知 |                  |             |
| 担当者*                                                  | 営業部 相川 弘                    |                  |             |
| 同行者                                                   |                             |                  | · · ·       |

#### リスト画面から情報を参照する

各種情報一覧よりその情報の関連情報を参照することができます。

### 関連情報を一覧画面で参照する場合

- 1. 参照したい情報欄にある 🛃 の横の 💿 アイコンをクリックします。
- 2. 表示されたメニューから参照したい内容を選択します。

⇒一覧画面が表示されます。

| アイコン | 説明                                           |
|------|----------------------------------------------|
|      | アイコンをクリックすると、該当の情報の編集画面を表示します。               |
| ◙    |                                              |
| N    | アイコンをクリックすると、該当の情報の参照画面を表示します。               |
| ◙    | 🛃 の横の 🐨 アイコンをクリックすると、該当の情報に関連付く参照メニューを表示します。 |

| 顧客情報リスト画面                                  |                                         |
|--------------------------------------------|-----------------------------------------|
| 顧客情報                                       |                                         |
| 検索条件:(当社担当者 = '自分')                        |                                         |
| 部署:                                        | <ul> <li>▼ 3 10 × 0 サブ担当者を含む</li> </ul> |
| キーワード:                                     |                                         |
| ▼ チェックした情報 ▼ 検索結果すべて ▼                     |                                         |
| 1-4/4 《最初へ <前へ 次へ>                         | 数20 🗸 件 ソー                              |
| ✓ 顧客4 願 ✓                                  | 顧客名 ・ 位会社/顧客ランク                         |
| □ 🔄 🗑 🛃 🐨 赤木電機株式会社 💿 あカ 🗖 🗖 🖓              |                                         |
|                                            | 小小电磁休式云仙                                |
| □ I I I I I I I I I I I I I I I I I I I    |                                         |
| □ 🔄 🕑 🛃 コンタクト: 顧客選択 いティング 💿 NIコンサルティング     |                                         |
|                                            |                                         |
| ノンロージョーを                                   |                                         |
|                                            |                                         |
| 紐付いた情報を                                    |                                         |
| 参照することができ                                  |                                         |
| ます。                                        |                                         |
| コンタクトマップ                                   |                                         |
|                                            | 履歴画面                                    |
| 履歴 【赤木電機株式会社】 表示対象選択 ▼ 赤木電機株式会社 ✓          | 登録:コンタクト情報 ▼ 金球: 顔谷の产                   |
| 処理中のクレーム ① 全てのクレーム ③                       |                                         |
| 日付:日付検索 🗸 📄 👘 🗠 📄                          |                                         |
| 1-1/1 ≪最初へ <前へ 次へ>                         |                                         |
| 日付 ●                                       |                                         |
| - 2016年8月2日(火) 赤木電機株式会社(A)<br>実施 15:00(60) | 定型業務 日的造成                               |
| 13.00 (00)<br>基本レイアウト                      |                                         |
| 案件名 / 案件分類 / コンタクト進捗度                      | 受注確度 / 受注予定日 / 売上日                      |
| 20XX亦不电機条件           その他                   | 大登琢                                     |
| 1 2 3 4 5 6 7 8:担当者面談 9                    |                                         |

#### 関連情報を直接参照する場合

1. 参照したい関連情報のリンクをクリックします。

※項目がリスト画面に表示されていない場合は、表示設定でテンプレートを作成してください。 [参照]:「<u>2-1-6.表示設定</u>」

※リンク横の マアイコンをクリックした場合、リンク対象に紐づいた情報を参照することができます。2. クリックした対象の参照画面が表示されます。

| 顧客情報      |               |              | 😭 UZ     | ト抽出 | テキスト出力 |
|-----------|---------------|--------------|----------|-----|--------|
| 検索条件:(当社  | 上担当者 = '自分')  |              |          |     |        |
| 部署:       |               | <b>ひ 🛛 ×</b> | 社員:自分    |     | ▼ 3 ₫  |
| キーワード:    |               |              |          |     |        |
| ✓ チェックした  | と情報 ▼ 検索結果すべて |              |          |     |        |
| 1-1/1 《最  | 初へ <前へ 次へ>    |              |          |     | 一覧件教   |
| V         | 顧客名           | 顧客名かな 🔒      | 表示用顧客名   | 上位  | 会社/顧客名 |
| 🗆 💽 🔿 💽 🕤 | 赤木電機株式会社 🕤    | あかぎでんき       | 赤木電機株式会社 |     |        |
|           |               |              |          |     |        |

## 2-1-5.集計表示

- 1. 左メニューから該当する検索画面を表示させます。
- **2.**検索条件を指定し、 検索 ボタンをクリックします。 検索条件に合致した情報が一覧表示されます。
- 3. 集計対象 ボタンをクリックします。

⇒集計対象となる項目一覧が表示されます。

| 集計対象<br>パーソン情報 ^ |        |                  |        |        |       |             |         |
|------------------|--------|------------------|--------|--------|-------|-------------|---------|
| 作成日              |        |                  |        |        |       |             |         |
| 更新日              | 顧客情報   | R                |        | 4      | リスト表示 | 新規登録 ▼      | 閉じる     |
| パーソンランク          |        |                  |        | 14<br> |       |             |         |
| 顧客名              |        |                  |        |        | 集計対象  | : 顧客ランク     | 追加      |
| 顧客名(階層)          | 1 0 10 | 20月初入 12前入 12A N |        |        |       | E = //L + L |         |
| 当社担当者            | 1-676  | ≪取約へ < 削へ 次へ >   |        |        |       | 一覧件数2       | 20 💌 17 |
| 当社担当者部署(階層)      | 1      | 顧客ランク            | •      |        |       |             | ^       |
| 誕生日              |        | 未登録(4)           | 🕚 円グラフ |        |       |             |         |
| 顧客情報             |        | 1 1120 100       | ■ 棒グラフ |        |       |             |         |
| 1作成日             |        | A(1)             |        |        |       |             |         |
| 東利日              |        | B(1)             |        |        |       |             |         |
| 当社相当者            |        | 2(1)             |        |        |       |             |         |
| 当社担当者部署(階層)      |        | C(1)             |        |        |       |             |         |
| ルート              |        | D(1)             |        |        |       |             |         |
| 顧客地域             |        |                  |        |        |       |             |         |
| - 企業業種           |        | 新規(1)            |        |        |       |             |         |
| 引合要因             |        |                  |        |        |       |             |         |
| 決算月              | ドリルダウ  | フン: チェックした項目で集計  | 集計対象   |        |       |             |         |
| 口座開設日            |        |                  |        |        |       |             |         |
| 決済方法             |        |                  |        |        |       |             |         |
| 回収ランク -          |        |                  |        |        |       |             |         |

4. 集計対象としたい項目をクリックします。

⇒検索結果を元にした集計結果一覧が表示されます。

|           |                         |                 |                                                                | 集計項目を追加し、合計値や |
|-----------|-------------------------|-----------------|----------------------------------------------------------------|---------------|
|           | 集計結果をグラフで表示し            | ます。             | 集計対象を変更します。                                                    | 、平均値を表示します。   |
|           | 円グラフと棒グラフの2種            | 類から選択します。       |                                                                |               |
| 顧客情報      |                         |                 | 🏠 リスト <mark>表示</mark>                                          | 新規登録 ▼ 閉じる    |
|           |                         |                 | 集計対象                                                           | え:顧客ランク」 追加   |
| 1-6/6 ≪最初 | へ <前へ 次へ>               |                 |                                                                | 一覧件数 20 🔽 件   |
|           | 顧客ランク 🕴 🌖               |                 |                                                                | <b>^</b>      |
|           | 未登録(4)                  | )円グラフ<br>1 梼グラフ |                                                                |               |
|           | A(1)                    |                 |                                                                |               |
|           | ⊟(1)                    |                 | р<br>(к), (к), (к), (к), (k), (k), (k), (k), (k), (k), (k), (k |               |
|           | C(1)                    | $\rightarrow$   |                                                                |               |
|           | D(1)                    |                 |                                                                | 223 224       |
|           | 新規 (1)                  |                 |                                                                |               |
| ドリルダウン:チ  | エックした項目で集計 対象           |                 |                                                                |               |
| 項目内(      | ┃<br>の情報を<br>+ ↓ →→ チェッ | ックした項目で再度!      | 集計します。                                                         |               |
| リスト       | 表示します。                  |                 |                                                                |               |

🗸 補足

.

追加 ボタンをクリックすると、集計要素追加のダイアログが表示され、その合計・平均・最大値・ 最小値を集計表示画面に追加することができます。グラフ、または数値のみの表示を選択することが 可能です。

|                     | 集計要素通加<br>月基準訪問回数<br>合計 数値のみ ・ 平均 クラフ ・<br>最大 数値 Dみ ・ 最小 数値のみ ・<br>訪問周期<br>合計 ・ 平均 ・<br>最大 数値 Dみ<br>資本、グラ<br>合計 ・ 平均 ・<br>最大 ・ 最小 ・<br>え 放 か キャンセ | E         | 集計要素追加<br>ことができる<br>項目のみです | 1で設定する<br>るのは、数値の<br>す。       |
|---------------------|----------------------------------------------------------------------------------------------------|-----------|----------------------------|-------------------------------|
| 1-6/6 《最初へ <前へ 次へ > | 計·日其進訪問回数 4 9 平均·日基進訪問回数 9                                                                                                    | ●<br>最大·」 | 月基準訪問问教 🌖 🛔                | 一覧件数 20 ▼ 件<br>最小:月基準訪問回数 🌖 ^ |
| A (8)               | 5 1.66660                                                                                                    | 37        | 3                          | 1                             |
| 🔲 с (9)             | 2                                                                                                    | 1         | 1                          | 1                             |
| ■ B(10)             | 0                                                                                                    | 0         | 0                          | 0                             |
| D(6)                | o <b>1</b>                                                                                                    | 0         | 0                          | 0                             |
| 🔲 新規 (1 )           | 0                                                                                                    | 0         | 0                          | 0                             |
| 🔲 未入力 (2)           | 0                                                                                                    | 0         | 0                          | 0                             |

### 2-1-6.表示設定

リスト表示一覧、テキスト出力一覧の表示項目を設定することができます。テンプレートとして、よく利用 する表示項目(出力項目)を設定することができます。

### テンプレートを登録する

- 1. 左メニューから該当する検索画面を表示させます。
- **2.** 検索条件を指定し、 リスト表示 ボタンをクリックします。 検索条件に合致した情報が一覧表示されます。
- 3. 表示設定 ボタンをクリックします。

表示項目の設定画面が表示されます。

| 🚖 テキス             | ト出力 データ操作                                 | ▼ 新規登                         | 録 ▼       | 閉じる                   |
|-------------------|-------------------------------------------|-------------------------------|-----------|-----------------------|
|                   | ▲ □サブ担当者 <sup>2</sup>                     | を含む                           | 横         | 索                     |
|                   |                                           |                               | 第         | 計対象                   |
| ・件 ソート<br>名 上位会社/ | 初期値<br>初期値<br>【全社員共通<br>全社共通テンプ<br>【個人専用】 | <b>F J</b><br>ノート<br><b>J</b> | ▼ 表<br>上位 | 示設定<br>1 <b>会社/</b> ^ |
|                   | 出力形式1                                     |                               |           |                       |

- 4. 非表示項目・表示項目を設定します。対象の項目を選択して、
  - ※ 全件選択»

!して、 | 選択> | | <削|

<削除 をクリックします。

選択» 《全件削除 をクリックすると、全件の項目について操作することができます。

| 顧客情報                                                                                                    |       | リスト表示                                        |  |  |  |  |
|----------------------------------------------------------------------------------------------------|-------|----------------------------------------------|--|--|--|--|
| <ul> <li>テンプレート: 月次報告</li> <li>X 名前を付けて保存</li> <li>キャンセル</li> <li>全社具共通のテンプレートにする</li> <li>部署共通のテンプレートにする</li> </ul> |       |                                              |  |  |  |  |
| 非選択項目 - 顧客情報<br>Q. X                                                                                                 |       | 選択項目 ▲ ↑ ↓ ▼<br>顧客名かな ♥ 9昇順 ○降順              |  |  |  |  |
| レイアウト         ▲           顧客情報ID         ●                                                                           | 選択>   | ● 昇順 ○ 路順           ● 昇順 ○ 路順           「顧客名 |  |  |  |  |
| 上位会社(ID)                                                                                                    | <削除   | 顧客名かな 表示用願客名                                 |  |  |  |  |
| 当社担当者/社員/コード           当社担当者/部署(ID)                                                                                  | 全件選択» | 上位会社/顧客名<br>上位会社/顧客ランク                       |  |  |  |  |
| 当社担当者/部署/コード       サブ担当者1(ID)                                                                                        | 《全件削除 | 写真           願客ランク                           |  |  |  |  |
| サブ担当者1/社員/コード<br>サブ担当者1/部署(ID) ✓                                                                                     |       | <br>顧客コード<br> <br>顧客種別 ↓ ↓                   |  |  |  |  |

5. 表示順序を選択します。※表示項目に含まれる項目を選択してください。

※『▲:一番上、 ↑:一つ上、 ↓:一つ下、 ▼:一番下』をクリックすると、表示項目の順序を変更することができます。
 名前を付けて保存 ボタンをクリックします。テキストボックスが表示されます。
 6. テンプレート名を入力して、 名前を付けて保存 ボタンをクリックします。

※全社員共通のテンプレートとして作成する場合は、「全社員共通のテンプレートにする」にチェックして ください。全社員共通のテンプレートとは、他の社員も使用可能なテンプレートのことです。 ※部署共通のテンプレートとして作成する場合は、「部署共通のテンプレートにする」にチェックを入れて ください。部署共通のテンプレートとは、選択した部署または下階層の部署に所属する他の社員も使用可 能なテンプレートのことです。

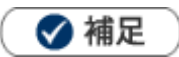

作成されたテンプレートは、「リスト表示」一覧、あるいは「テキスト出力」画面上のプルダウンに
 追加されますので、対象のテンプレートを切り替えると表示される項目を自由に切り替えることができます。

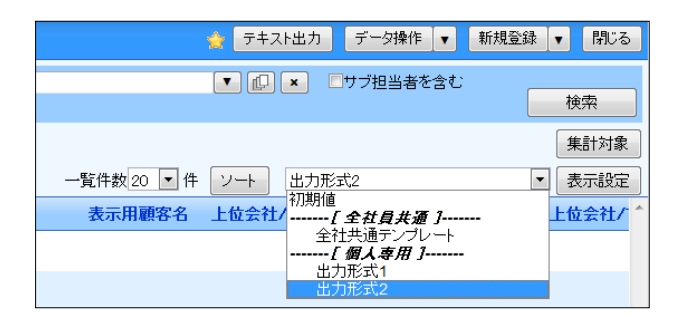

### テンプレートを編集する

- 1. 左メニューから該当する検索画面を表示させます。
- **2.**検索条件を指定し、 リスト表示 ボタンをクリックします。 検索条件に合致した情報が一覧表示されます。
- **3.** 表示設定 ボタンをクリックします。 表示項目の設定画面が表示されます。
- 4. 編集するテンプレートを選択します。
- 5. 非表示項目・表示項目など編集します。
- 6. 最後に 保存 ボタンをクリックして、内容を保存します。

### 🗸 補足

テンプレートを削除する場合は、削除したいテンプレートを選択し、 削除 ボタンをクリックします。

| バーソン情報                                                      |                                                                                   | リスト表示                                            |
|-------------------------------------------------------------|-----------------------------------------------------------------------------------|--------------------------------------------------|
| テンプレート:住所確認用簡易表示                                            |                                                                                   | 名前を付けて保存 【保存】 【削除】                               |
|                                                             | Web ページからのメッセージ                                                                   |                                                  |
| 非選択項目 - バーソン情報       マ     ×     対象業務       レイアウト     レイアウト | (?) 削除します。よろしいですか?                                                                | ▲ ↑ ↓ ▼<br>▼ ◎昇順 ○降順<br>2 ▼ ◎昇順 ○降順<br>▼ ◎昇順 ○降順 |
| バーソン情報D<br>パーソンコード<br>当社相当者(ID)                             | OK         キャンセル           「成石 以北」         「成石 以北」           (削除)         「氏皮(皮)) |                                                  |

### 2-1-7.チェックした情報

各検索結果画面から、チェックした情報に対して様々な操作を行うことができます。

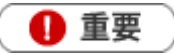

・ チェックした情報の操作処理は、一画面に表示されている情報が処理対象です。ページ送りにて複数のページ の情報にチェックしても一度に処理しませんのでご注意ください。

1. 左メニューから該当する検索画面を表示させます。

2. 検索条件を指定し、検索ボタンをクリックします。

検索結果が表示されます。

- 3. 任意の情報の左端にあるチェックボックスにチェックをします。
- 4. ☑チェックした情報▼ ボタンをクリックして、対象の操作を選択します。

| <b>②</b>    訪問計画 | ■客検索 〈ランク別 〈部署別担当者別 〉 ルート別 〉 地域別 〉 |
|------------------|------------------------------------|
| 日報情報             | 顧客情報 > 顧客検索                        |
| אכאב 📎           | 部署: ▼                              |
| 顧客情報             | キーワード:                             |
| 🧟 パーソン情報         |                                    |
|                  | ターケットリストに追加<br>一括更新                |
| 定型業務             | 一括削除                               |
| 調査立会履歴           |                                    |

- ※「ターゲットリストに追加」の詳細は、「2-20.ターゲットリスト」を参照してください。
- ※「一括更新」の詳細は、「2-3.一括更新する」を参照してください。
- ※「一括削除」の詳細は、「2-4.一括削除する」を参照してください。
- ※「一括登録:案件情報」の詳細は、「11.案件管理」を参照してください。
- ※「統合」の詳細は「07.顧客・パーソン」を参照してください。

### 2-1-8.検索結果すべて

各検索結果画面から、表示された全データに対して様々な操作を行うことができます。

- 1. 左メニューから該当する検索画面を表示させます。
- 2. 検索条件を指定し、検索ボタンをクリックします。

検索結果が表示されます。

3. 検索結果すべて▼ ボタンをクリックして、対象の操作を選択します。

| <b>这一</b> 訪問計画                        | 顧客検索 ランク別 部署別担当者別 / ルート別 / 地域別 / 2 |
|---------------------------------------|------------------------------------|
| 日報情報                                  | - 顧客情報 > 顧客検索                      |
| אכאב 🅎                                | 部署:                                |
| 顧客情報                                  | キーワード:                             |
| パーソン情報                                |                                    |
| ● 顧客の声                                | - 1 - 20 / 111 《最初へ<br>メ 顧客名       |
| 定型業務                                  | 住所・ビル名等                            |
| ●●●●●●●●●●●●●●●●●●●●●●●●●●●●●●●●●●●●● | - 株式会社アークエッ - 「「白豆球:案件「同報」         |

- ※「ターゲットリストに追加」の詳細は、「2-20.ターゲットリスト」を参照してください。
- ※「一括更新」の詳細は、「2-3.一括更新する」を参照してください。
- ※「一括削除」の詳細は、「2-4.一括削除する」を参照してください。
- ※「一括登録:案件情報」の詳細は、「11.案件管理」を参照してください。

### 2-1-9.検索ブックマーク

各検索画面で、検索の条件に名前をつけて保存することができます。

- 1.メニューから該当する検索画面を表示させます。
- **2.** 検索条件を指定し、 検索 ボタンをクリックします。 検索結果が表示されます。
- 3. 今をクリックして、「追加」を選択します。

⇒検索ブックマークのダイアログが表示されます。

| 検索ブックマーク |             |     |
|----------|-------------|-----|
| 検索ブックマーク | □ 公開 □ 編集削卵 | 余可能 |
|          | 保存 キャンセ     | JL  |

※「公開」にチェックを入れると、全社員がその検索ブックマークを閲覧できるようになります。

※「編集削除可能」にチェックを入れると、登録した社員以外も、その検索ブックマークを削除・ 編集できるようになります。

4. 名称を入力して、「保存」ボタンをクリックすると登録は完了します。

登録後は、検索画面のトップページから、今をクリックして検索ブックマークを選択し検索結果を 閲覧できるようになります。

## 2-2.テキスト出力する

各種絞り込んだ情報をテキストファイル(CSV ファイル)でデータ出力することができます。

テキスト出力機能を活用することにより、データベース内に蓄積した情報を別のシステムに利用することが可能です。

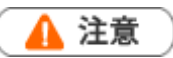

- この機能を利用するためには、テキスト出力権限が必要です。
- テキスト出力と更新用出力の違いについて
   更新用出力は、登録された情報を一括更新するための CSV ファイル出力専用のボタンです。出力項目の選択や
   並び替えの変更を自由にできません。
   テキスト出力は、データ分析等貴社の利用目的に応じてデータ出力するボタンです。出力項目の選択や並び替え
   を自由に変更することができます。また、現在フォーム上には表示されていない項目を出力項目に追加すること
   も可能です。

### 2-2-1.テキスト出力する

- 1. 左メニューから該当する検索画面を表示させます。
- 2.検索条件を指定し、 テキスト出力 ボタンをクリックします。
- 3. 出力したい項目を設定します。非選択項目・選択項目を設定します。対象の項目を選択して、

|   | 選択>   | <削除   | をクリッ  | ックします。 |              |        |   |                  |       |
|---|-------|-------|-------|--------|--------------|--------|---|------------------|-------|
| ? | × 🛚 🔺 | :一番_  | £、 ↑  | ]:一つ上、 | $\downarrow$ | ]:一つ下、 | ▼ | ] : 一番下』をクリックすると | 、選択項目 |
| C | D順序を変 | 変更するこ | ことができ | きます。   |              |        |   |                  |       |

※登録済みのテンプレートを利用する場合は、プルダウンから該当するテンプレートを選択します。

| 顧客情報             | テキスト出力 閉じる                                                |
|------------------|-----------------------------------------------------------|
| テンプレート: 初期値      | 付けて保存 40                                                  |
| 非選択項目 - 顧客情報<br> |                                                           |
| Q X<br>レイアウト     | <sup>335</sup><br><sup>■</sup> ターゲットリストごとに初期表示するテンプレートを設定 |
|                  | ■ できます。初期表示するテンプレートを設定する場合は、テ                             |
|                  | ■ ンプレートを選択し、ボタンをクリックしてください。                               |
| <削除 雇            | [2] (1) :選択したテンプレートは初期表示に設定されていない                         |
|                  | *** 状態です。次に表示した時は、該当機能のターゲットリスト                           |
|                  | ▽冊 で最後に表示したテンプレートが表示されます。                                 |
| 《全件削除》           | 💳 🧝 :選択したテンプレートを初期表示に設定している状態                             |
|                  | です。次に表示した時は、設定したテンプレートが表示され                               |
|                  | ます。                                                       |

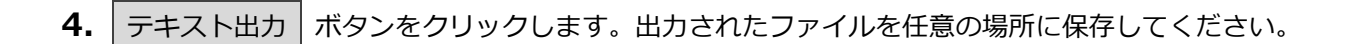

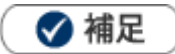

コンタクト情報では、出力する対象の履歴に登録されたコメントや複数の案件情報を追加出力することができます。

予算情報では、現行予算や当初予算の受注金額、受注利益、売上金額、売上利益を追加出力することができます。

| コンタクト情報        |                    |          |                              |                                                                                                    | テキスト出力                                                                                         | 閉じる |
|----------------|--------------------|----------|------------------------------|----------------------------------------------------------------------------------------------------|------------------------------------------------------------------------------------------------|-----|
| テンプレート:初期値 >   |                    |          |                              |                                                                                                    | 名前を付けて                                                                                         | て保存 |
| 出力設定           |                    |          |                              |                                                                                                    |                                                                                                |     |
| 追加出力項目<br>案件情報 | □コメント<br>☑案件情報 (1) | □案件情報(2) | □案件情幸                        | ਗ਼(3) □案件情報(4)                                                                                                    | □案件情報(5)                                                                                       |     |
| 非選択項目 - コンタクト情 | 報                  |          | 3                            | 選択項目 🔺 ↑ 斗 🔻                                                                                                    | ۲                                                                                              |     |
| Q x x          | 象業務                | ^<br>^   | 選択><br><削除<br>全件選択»<br>《全件削除 | <ul> <li>コンタクト日</li> <li>コンタクト情報ID</li> <li>予定区分</li> <li>実績区分</li> <li>重要度</li> <li>担当者(ID)</li> <li>担当者/部署(ID)</li> <li>担当者/部署(ID)</li> <li>担当者/部署(ID)</li> <li>担当者/部署(ID)</li> <li>担当者/部署A</li> </ul> | <ul> <li>✓ □ 屛順 ● 降順</li> <li>✓ □ 屛順 ● 降順</li> <li>✓ ● 屛順 ● 降順</li> <li>✓ ● 屛順 ● 降順</li> </ul> |     |

・ CSV ファイルで開く際の注意点について

顧客情報の法人番号などの桁数の大きな数字は、Excel で直接 CSV ファイルを開くと数値扱いとなり頭の「0」 が省略されたり、1E のように指数表記に変換されることがあります。登録されている情報のとおりに CSV ま たは Excel で開く場合は、「外部データの取り込み」からインポートし、文字列として開いてください。 例) 顧客情報の法人番号を文字列として開く場合

- 新規ファイルを開き、CSV ファイル(Excel ファイル)の「データ」タブにある「外部データ取り込み」 グループの「テキストファイル」をクリックします。
- 2. 開くファイルを選択します。⇒「テキスト ファイル ウィザード-1/3」 画面が表示されます。
- 元のデータ形式「カンマやタブなどの区切り文字によってフィールドごとに区切られたデータ」を選択し、
   元のファイル「932:日本語(シフト JIS)」を選択します。
- 4. 「次へ」ボタンをクリックします。⇒「テキスト ファイル ウィザード-2/3」画面が表示されます。
- 5. 区切り文字「カンマ」を選択します。
- 6. 「次へ」ボタンをクリックします。⇒「テキスト ファイル ウィザード-3/3」画面が表示されます。
- 7. 「法人番号」列を選択し、列のデータ形式「文字列」を選択します。
- 8. 「完了」ボタンをクリックします。⇒「データの取り込み」ダイアログが表示されます。
- 9. データを返す位置を指定して、「OK」ボタンをクリックします。

10. 指定した「法人番号」列が数値ではなく、文字列として開かれます。

## 2-2-2.データ操作をする

1. 左メニューから該当する検索画面を表示させます。

| 2.検索条件を指定し、                      | データ操作横にある       | 5 ▼ ボタンを          | クリックします。                     |                                 |
|----------------------------------|-----------------|-------------------|------------------------------|---------------------------------|
| 顧客情報<br>画新時間 2018年3日20日(金) 10:34 |                 | 林 <del>书</del> 今社 | Goo                          | dJob!ポイント: 0 🎽<br>1課/首都関邦当 全民 際 |
| 顧客検索ランク別営業担当                     | 当別 ルート別 地域別 ターク | デットリスト ランク推移      |                              |                                 |
|                                  | 4               | ☆ 検索 ▼            | テキスト出力     データ操作       更新用出力 | 新規登録▼                           |
| <br>検索余件<br>キーワード<br>※           | キーワード検索では以下のデータ | は検索できません。日付       | 通知先<br>CSV入力<br>データや数値データ(自  |                                 |

3.メニューの中から、使用したい項目をクリックします。

出力されたファイルを任意の場所に保存してください。

※詳しい使用方法は「03.オプション設定」を参照してください。

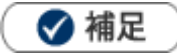

登録済のマスタ情報を一括更新する場合、下図の「更新用出力」ボタンから出力されたファイルを利用してください。ただし、更新用出力ボタンは、更新用出力権限を付与された社員のみ表示されますので、ボタンが表示されない場合は、自社のシステム管理者へご確認ください。

|                                                                                                    |                                       | GoodJob!ボイント: 0 🍑<br>株式会社NIコンサルティング 開発部 赤井 志穂 |
|----------------------------------------------------------------------------------------------------|---------------------------------------|-----------------------------------------------|
| 」 / 地域別 / 法人番号                                                                                                    | 情報変更通知 ↓ 重複・類似メンテナンス ↓ ターゲットリスト       |                                               |
|                                                                                                    | 検索 ▼ 5                                | テキスト出力 データ操作 ▼ 新規登録 ▼                         |
|                                                                                                    |                                       | 通知先 期値 ▼ 設定                                   |
| ※キーワード検索では<br>がす。<br>※キーワード検索では<br>が使業・クセンタイン<br>※キーワード検索では<br>※キーワード検索では<br>※キーワード検索では<br>※キーワード検索では<br>※キーワード検索では<br>※キーワード検索では<br>※キーワード検索では<br>※キーワード検索では<br>※キーワード検索では<br>※キーワード検索では<br>※キーワード検索では<br>※ | よ以下のデータは検索できません。日付データや数値データ(自F<br>tv) | <u> 山頂目の日</u>                                 |
| 部署                                                                                                    | × DC ×                                | T                                             |
| 社員<br>■ サブ担当者を含む                                                                                                    | - O D ×                               | <b>T</b>                                      |

更新用出力をクリックし、更新用ファイルをダウンロードしてください。

## 2-3.一括更新する

任意の情報を一括更新(一括変更)する事ができます。各種検索結果画面やリスト表示画面等で行うことが 可能です。大量のデータをメンテナンスする際に便利な機能です。

🛕 注意

一括更新処理が完了すると、元には戻すことができませんのでご注意ください。

1. 一括更新する情報を表示させます。

※検索結果画面、リスト表示画面、履歴一覧画面等を表示させます。

- 2. ☑チェックした情報▼ あるいは 検索結果すべて▼ をクリックして「一括更新」を選択します。
   「一括更新項目設定」画面が表示されます。
- 3. 更新する項目にチェックします。

項目が選択・入力可能な状態になります。

| ■顧 | 客プロフィール |                                                                                                    |
|----|---------|----------------------------------------------------------------------------------------------------|
|    | 顧客名*    |                                                                                                    |
|    | 顧客名かな*  |                                                                                                    |
|    | 表示用顧客名  |                                                                                                    |
|    | 上位会社    |                                                                                                    |
|    | 顧客ランク   |                                                                                                    |
|    | 申告種別    | ◎ 青色. ◎ 白色.                                                                                                    |
|    | 契約内容    | □法人月次     □個人月次     個人年一     □スポット資産税       □アウトソーシング受託     □ンサルティング     この他       □顧客契約内容(両方01)     ■顧客契約内容(登録のみ01)       ■顧客契約内容(検索のみ01)     ■顧客契約内容(両方02) |
|    | 契約開始日   |                                                                                                    |
|    | 契約終了日   |                                                                                                    |
|    | 契約開始理由  |                                                                                                    |
|    | 契約終了理由  |                                                                                                    |

- 4. 一括更新する内容を編集します。
- 5. 一括更新 ボタンをクリックします。

「一括更新の確認」画面が表示されます。

| 一括更新の | 確認                                  |        | ×  |
|-------|-------------------------------------|--------|----|
|       | 一括更新対象:2件<br>情報を更新します。              |        |    |
|       | 一度更新した情報は元に戻すことは<br>本当に更新してよろしいですか? | できません。 |    |
|       | 回はい、更新します。                          |        |    |
|       |                                     | キャンセル  | 実行 |

6.「はい、更新します。」にチェックを入れて、 実行 ボタンをクリックします。
 「処理が完了しました。(成功○件/失敗○件)」とメッセージが表示されたら、「OK」をクリックします。

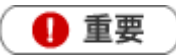

#### 情報の一括更新について

- システム設定にて一括更新の権限が付与されている場合、一括更新を行うことができます。
   権限の付与に関しては、自社のシステム管理者にお問い合せください。
- システム設定にて編集不可項目については、一括更新を行うことができません。そのため、一括更新画面では 非表示になります。編集不可項目の設定については、自社のシステム管理者にお問い合わせください。
- 一括更新の際、レイアウトごとのキーワードのテンプレート設定、レイアウトごとの必須設定は加味されず、
   システム設定から登録されたすべての情報を更新することができます。

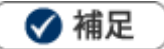

一部の複数選択項目(チェックボックスや顧客情報のサブ担当者等)には、「更新/追加」プルダウンが表示されます。メンテナンス内容に応じて選択してください。
 更新を選択している場合、選択した値で上書き保存します。
 追加を選択している場合、選択した値を追加保存します。

## 2-4.一括削除する

任意の情報に対して一括削除する事ができます。各種検索結果画面やリスト表示画面等で行うことが 可能です。大量のデータをメンテナンスする際に便利な機能です。

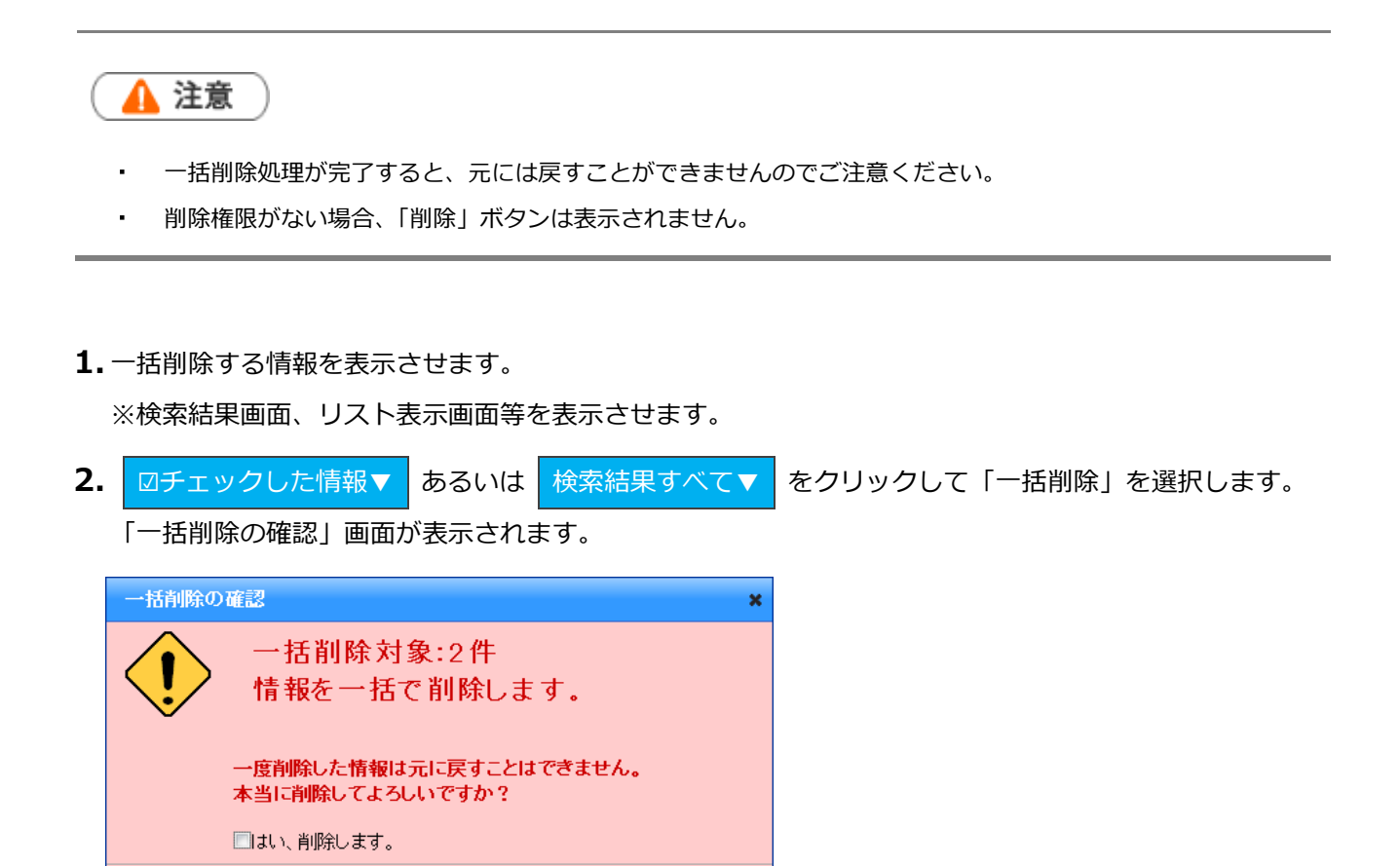

3.「はい、削除します。」にチェックを入れて、 実行 ボタンをクリックします。
 「処理が完了しました。(成功○件/失敗○件)」とメッセージが表示されますので、「OK」をクリックします。

キャンセル

33

## 2-5.情報登録を使う

「情報登録」ボタンは、顧客情報やパーソン情報などの各種画面から関連する情報を新規登録できるボタン

です。

| [] | 顧客情報】 株式会社ア   | イークエッジ [基本レイアウト] 🗗            |         |                      |             |             |        |                  |          | 前へ               | 次へ           | 閉じ          | 3   |
|----|---------------|-------------------------------|---------|----------------------|-------------|-------------|--------|------------------|----------|------------------|--------------|-------------|-----|
|    | 編集 メール        | 通知 🔻                          |         |                      |             | フォ          |        | ToDoメモ           | 0        | 情報               | 登録           | 情報          | 家照  |
|    |               |                               |         | 作成                   | 日:2015年3月   | 3日(火) 12:54 | 山田認    | 太郎 更新日:          | : 201 🗟  | 録::              | コンタク         | 卜情報         | 管理者 |
| 6  | ■顧客プロフィール     |                               |         |                      |             |             |        |                  | 줰        | 録:,              | パーソン         | 情報          |     |
|    | 顧客名*          | 株式会社アークエッジ                    |         |                      |             |             |        |                  |          | 録:)              | 顧客の声         |             |     |
|    | 顧客名かな*        | あーくえつじ                        |         |                      |             |             |        |                  | 留        | 録:「              | 中間決算<br>油筒   |             |     |
|    | 表示用顧客名        | 株式会社アークエッジ                    |         |                      |             |             |        |                  | 19<br>20 | 23家:)<br>64章 • 4 | 沃具<br>在士锢救   |             |     |
|    | 上位会社          |                               |         |                      |             |             |        |                  | р<br>Д   | 20x · ·<br>6録:(  | 牛不酮症<br>借却資産 |             |     |
|    | 頭家ラック         | ۵                             |         | 顧変                   |             | 01          |        |                  | 2        | 録:               | 案件情報         |             |     |
|    | 蔵ロランフ 商家 補別*  | 22 A                          |         | IRR III              |             | 01          |        |                  |          | 録:               | 売上情報         |             |     |
|    | 旗骨推测。<br>由生活型 | 本へ                            |         |                      |             |             |        |                  |          | 錄: <sup>:</sup>  | 予算情報         |             |     |
|    | 甲舌裡別          |                               |         |                      |             |             |        |                  | 追        | 助:               | ターゲッ         | トリスト        |     |
|    | 契約内容          | ■法人月次    □法人年一<br>□アウトソーミング受託 | ロ個人月次   | ~./ī                 | ロ個人年一       |             | ロスボロ頭変 | (ット資産税<br>:知約内容( | 雨方音      | 録:·              | 子会社/音        | 8 <b>P9</b> |     |
|    |               | □顧客契約内容(登録のみ01)               | ロ顧客契約内容 | - <i>シン</i><br>等(検索の | して<br>(み01) |             | □顧客    | 契約内容(            | 両方階      | 循工               | ディタ          |             |     |
|    | 契約開始日         | 2015年3月1日(日)                  |         | 契約                   | 終了日         | 2016年3月     | 1日(火)  | )                | =        | 1ピー              | して作成         |             | 1   |
|    | 契約開始理由        |                               |         |                      |             |             |        |                  |          |                  |              |             |     |

- 1. 各種画面を表示させます。
- 【情報登録】ボタンをクリックします。
   登録できるメニューが表示されます。
- 3. 新規登録する情報を選択します。 新規登録画面が表示されます。

## 2-6.情報参照を使う

「情報参照」ボタンは、顧客情報やパーソン情報などの各種画面から関連する情報(その情報に紐づいた情報)を参照することができます。

1. 各種画面を表示させます。

- **2.** 情報参照 ボタンをクリックします。 参照できるメニューが表示されます。
- 3.参照する情報を選択します。

関連する情報の一覧画面が表示されます。

| ( | 顧客情報】 株式会社フ | アークエッジ [基本レイアウト] 🗗          |                                                |                        |                |                        | 前へ          | 次へ           | 閉じる   | _  |
|---|-------------|-----------------------------|------------------------------------------------|------------------------|----------------|------------------------|-------------|--------------|-------|----|
|   | 編集 メール      | 通知 🔻                        |                                                |                        | フォロー           | ToDoメモの                | 情報          | 登録           | 情報参照  |    |
|   |             |                             |                                                | 作成日:2015年3月            | 3日(火) 12:54 山田 | 認太郎 更新日:2015           | //良/LE      |              |       | 2者 |
|   | ■顧客プロフィール   |                             |                                                |                        |                |                        | 予定          |              |       |    |
|   | 顧客名*        | 株式会社アークエッジ                  |                                                |                        |                |                        | バーン         | ノン情報<br>の声   |       |    |
|   | 顧客名かな*      | あーくえっじ                      |                                                |                        |                |                        | 殿香0<br>定型第  | 単務           |       |    |
|   | 表示用顧客名      | 株式会社アークエッジ                  |                                                |                        |                |                        | 調査」         | 2会履歴         |       |    |
|   | 上位会社        |                             |                                                |                        |                |                        | 案件情         | 青報           |       |    |
|   | 顧客ランク       | A                           |                                                | 顧客コード                  | 01             |                        | カスタ         | タマーシー        | Ь     |    |
|   | 顧客種別*       | 法人                          |                                                |                        |                |                        | コンタ         | タクトマッ        | ブ     |    |
|   | 申告種別        | 青色                          |                                                |                        |                |                        | 売上挑         | 単移<br>エーロ    |       |    |
|   | 契約内容        | ■法人月次 □法人年一                 | 口個人月次                                          | 口個人年一                  | ロス             | ポット資産税                 | 元上11        | 育辛校<br>吉 ★12 |       |    |
|   |             | □アウトソーシング受託 □顧客契約内容(登録のみ01) | <ul> <li>ロコンサルティ</li> <li>ロ 朝客 契約内容</li> </ul> | ィング □その他<br>S (検索のみ01) | 口顧             | 客契約内容(両方(<br>変契約内容(両方( | 商品作         | 青報           |       |    |
|   | 契約開始日       | 2015年3月1日(日)                |                                                | 契約終了日                  | 2016年3月1日(2    | k)                     | 見積調         | ŧ            |       |    |
|   | 却約開始理由      | (_)                         |                                                |                        |                | -/                     | 予算情         | 青報           |       |    |
|   | 初约这了理由      |                             |                                                |                        |                |                        | 変更層         | 夏歷参照         |       |    |
|   | 关时标 1 注山    |                             |                                                | 5588#N \$766 人 #5      |                |                        | 登録合         | マーゲット        | リスト一覧 |    |
|   | 顧問科         |                             |                                                | 顧問科契利金額                |                |                        | <u>ワー</u> 2 | ウフロー申        | 請履歴   |    |
|   | 決算料         |                             |                                                | 決算料契約金額                |                |                        |             |              |       |    |

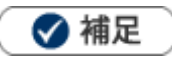

情報参照の履歴参照画面は、コンタクトレイアウトごとに、表示対象を絞り込むことができます。
 例えば、コンタクト履歴や顧客の声のみを抽出し、1つのコンタクト情報として表示します。
 また、子会社やグループ企業などの子会社を顧客情報に紐付けている場合、プルダウンから「配下の顧客プロフィールを含める」で、同画面に子会社のコンタクト履歴を表示することも可能です。

| 【表                            | 示対象選択】                                                                                                    | 例:「顧客の)                                                                                          | <b>声」で絞込</b> る |                                    | 「顧客の声」のみが表示                                                                                                    | 示されます 🌖                         |
|-------------------------------|----------------------------------------------------------------------------------------------------|--------------------------------------------------------------------------------------------------|----------------|------------------------------------|----------------------------------------------------------------------------------------------------|---------------------------------|
| <b>履歴</b><br>株式会<br>日付<br>1-3 | (株式会社アークエッジ)         表示対象           会社アークエッジ・         すべて           ランタ         コンタ           中のクレーム ()         全てのクレー           : 日付検索・         スポル           : 日付検索・         スポル           : 日付検索・         スポル           : 日付検索・         スポル           : 日付検索・         フリー           : 日付検索・         ロン           : 日付検索・         ロン           : 日付検索・         ロン           : 日付検索・         ロン           : 日付検索・         ロン           : 日付検索・         ロン           : 日付検索・         ロン           : 日付検索・         ロン           : 日付検索・         ロン           : 日付検索・         ロン           : 日付検索・         ロン           : 日付本         ロン           : 日付本         ロン           : 日付本         ロン           : 日付本         ロン           : 日付ホー         田口           : 日付本         コンタクト油 手成           : アークエッジ<         給与計算受託 | 場訳▼ フワン クト情報:すべて イアウト イアウト イアウト ・ イアウト ・ デスク対応 声 歴 ・ フォーム 表示 、 、 、 、 、 、 、 、 、 、 、 、 、 、 、 、 、 、 |                | 応歴<br>株式、<br>処理<br>日付<br>マチ<br>1-5 | 【株式会社アーク     表示対象選択 ▼       金社アークエッジ・     マベで       コンタクト情報:すべて     コンタクト情報:すべて       豊本レイアクト     要素レイアクト       第日付換素 ▼     ・・・・・・・・・・・・・・・・・・・・・・・・・・・・・・・・・・・・ | テキスト出力<br>登録:コンタ/<br>クレー<br>クレー |
|                               | コンタクト内容<br>2月売上目標200万円ショート。<br>昨年オーブンした渋谷支店の業績振るわ<br>メインパンクの青空銀行に返済条件につい<br>無効一年の利益計画を今月25日までに作<br>売上及び経費のヒヤリングは、米週行う<br>(司馬 裕二) 指示<br>青空銀行には先週、町田春が借入の件で3                                                                                                    | ず。<br>いてご相談。<br>成、社長と打ち合わせ予定。<br>予定。<br>交渉に何っているので、提出書類についてア                                     | ッドバイスを         |                                    |                                                                                                    | 。<br>クレ-                        |

#### 参照または編集している情報のレイアウトを変更します。

| レイアウトを変更できる項目 |      |         |  |  |  |
|---------------|------|---------|--|--|--|
| コンタクト情報       | 商品情報 | 対応履歴(※) |  |  |  |
| 業務情報          | 競合情報 | フリーフォーム |  |  |  |
| 顧客情報          | 案件情報 | パーソン情報  |  |  |  |
| 顧客の声 (※)      | 中間決算 | 決算      |  |  |  |
| 確定申告          | 年末調整 | 償却資産    |  |  |  |
| 調査立会履歴        | 指摘事項 |         |  |  |  |

※: 顧客の声オプションを導入している場合のみ

### 参照レイアウトを変更する

参照または編集している情報の参照レイアウトを切り替える方法を説明します。

- 1. 各種画面を表示させます。
- 2. [基本レイアウト] をクリックします。

参照できるレイアウトが表示されます。

3.参照するレイアウトを選択します。

| 溶情報】有限会社あい<br>編集 メール                  | 5<br>基本レイアウト<br>顧客情報簡易版 | 作成日: | 2013年1月8日伏)13:22 |      |
|---------------------------------------|-------------------------|------|------------------|------|
| · · · · · · · · · · · · · · · · · · · | 有限会社あいうち印刷              |      |                  |      |
| 顧客名かな*                                | あいうち                    |      |                  |      |
| 表示用顧客名                                | あいうち印刷                  |      |                  |      |
| 上位会社                                  |                         |      |                  |      |
| 顧客ランク                                 |                         |      | 顧客コード            |      |
| 月基準訪問回数                               | 10                      |      | 変更前基準回数          |      |
| 訪問周期*                                 | 100日                    |      |                  |      |
| 最新訪問日                                 | 2013年1月25日(金)           |      | 最新訪問者            | 会尾 隆 |
| 龙同圣皇口                                 | 2012年1日21日(大)000        |      |                  |      |

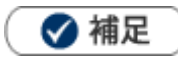

- レイアウトの変更を行うには、システム設定から2つ以上のレイアウトの登録を行う必要があります。
- 新規登録、編集画面のレイアウト変更も、同様に行うことができます。

| 【顧客情報】有限会社あし<br>保存 保存<br>■ 顧客ブロフィール | いうち印刷 [顧客情報簡易版] 5<br>、 てメール ▼ 肖明余 基本レイアウト<br>顧客情報簡易版 | 作友 |
|-------------------------------------|------------------------------------------------------|----|
| 顧客名*                                | 有限会社あいうち印刷                                           |    |
| 顧客名かな*                              | あいうち                                                 |    |
| 表示用顧客名                              | あいうち印刷                                               |    |

ただし、入力中にレイアウトを変更した場合、値は消去されますので、ご注意ください。

また、オプション設定からは個人で入力するレイアウトを設定することができます。

詳しくは「03.オプション設定」を参照してください。

システム設定から、システム管理者が指定することも可能です。

### 登録されているレイアウトを変更する

登録されているレイアウトの変更方法を説明します。

- 1. レイアウトを変更したい情報の参照画面を表示します。
- 2. 画面上部の 🎦 をクリックします。 ダイアログが表示されます。
- 3. プルダウンからレイアウトを選択し、 保存 ボタンをクリックします。

| 登録レイアウト                | ×      |              |  |  |  |
|------------------------|--------|--------------|--|--|--|
| 顧客の声(クレーム) 🗸           | 登録可能なレ | イアウトが表示されます。 |  |  |  |
| 保存                     | ヤンセル   |              |  |  |  |
| 4.登録されているレイアウトが変更されます。 |        |              |  |  |  |

 変更前
 変更後

 ■ 顧客の声
 ■ 顧客の声

 レイアウト
 基本レイアウト

 顧客の声要旨
 最近パリがひどいとの指摘です。製造元へ。

 顧客の声分類\*
 商品クレーム

## 2-8.メール通知機能を使う

参照または編集している情報をメールで通知することができます。各ボタンをクリックすると、自動的に メール作成画面が表示されます。メール本文には、その情報の URL が自動的に記述されます。

1.メール通知をする画面を表示させます。

| 2. | メール通知 | または | 保存してメール | をクリックします。 |
|----|-------|-----|---------|-----------|
|----|-------|-----|---------|-----------|

▼をクリックしてメールの種類を選択します。メール作成画面が表示されます。

| 【雇 | 【顧客情報】赤木電機株式会社 [基本レイアウト] 📮 |                                    |  |  |  |  |
|----|----------------------------|------------------------------------|--|--|--|--|
|    | 編集 メール通知 ▼                 |                                    |  |  |  |  |
|    | 社内メー                       | ール 作成日:2013年1月16日(水)               |  |  |  |  |
| [  | ∃顧客ブロフ <sup>社外メー</sup>     | ıı,                                |  |  |  |  |
|    | 顧客名                        | ントメーラー<br><mark>MPY 電気が</mark> 式会社 |  |  |  |  |
|    | 顧客名かな*                     | あかぎでんき                             |  |  |  |  |
|    | 表示用顧客名                     | 赤木電機(本社)                           |  |  |  |  |
|    | 上位会社                       |                                    |  |  |  |  |
|    | 顧客ランク                      | A 🗊 顧客コード                          |  |  |  |  |
|    | 月基準訪問回数                    | 1回 変更前基準回数                         |  |  |  |  |
|    | 計印回相率                      |                                    |  |  |  |  |
|    |                            |                                    |  |  |  |  |

| <del>ወ</del> イトル : | 【Sales Force Assistant 顧客深耕AO】 【顧客情報】 赤木電機株式会社                              |
|--------------------|-----------------------------------------------------------------------------|
| 重要度:               | 通常 ▼                                                                        |
| ● テキスト形式 ● リ       | ッチテキスト形式                                                                    |
| 以下のアドレスをクリ         | リックして参照ください。                                                                |
| http://XXX.XXX.XX  | .XX:XXXX/ao/nisfa/main/index.php?p=open&mainname=customer&key=66&direct=yes |
|                    |                                                                             |
|                    |                                                                             |

#### ■メール通知ボタンの種類

メール通知するためのボタンは2種類です。

L

| 種類       | 説明                                    |
|----------|---------------------------------------|
| メール通知ボタン | 情報の参照画面に表示されます。                       |
|          | 「編集」ボタンをクリックして表示される編集画面に表示されます。編集した内容 |
|          | を保存した上で、メール作成画面が表示されます。               |

#### ■利用するメーラーの選択

メール通知する際、利用するメーラーを選択することができます。クライアント PC にインストールされた クライアントメーラー(OutlookExpress 等)を利用することが可能です。

NI Collabo Smart を利用している場合、NI Collabo Smart のメール機能(社内メール/社外メール)を利用 することができます。なお、NI Collabo Smart を利用しない場合、付属の簡易メーラー(送信専用)を利用 することができます。

簡易メーラーの詳細は次項を参照してください。

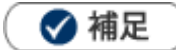

- 「社外メール」を利用する場合、あらかじめメールアカウントの設定が必要です。
   [参照]:「03.オプション設定」 「メールアカウント設定」
- 簡易メーラーからメール通知する場合、BCC に自身のアドレスを自動セットすることができます。
   [参照]:「03.オプション設定」 「メールアカウント設定」
- クライアントメーラーを利用してメール通知する場合、文字化けを起こす可能性があります。オプション設定 から文字コードの切替を設定することができます。
   [参照]:「03.オプション設定」-「メールアカウント設定」

#### ■簡易メーラーの利用について

簡易メーラーは、顧客深耕 AO に付属している送信専用のメーラーです。「メール通知」をクリックすると、 以下のような画面が表示されます。あらかじめ登録された(E-mail アカウントの登録)社員に送信すること ができます。送信元は、自身の E-mail アカウントを利用します。登録がない場合は、貴社代表のアカウント を利用することもできます。貴社の登録状況はシステム管理者に確認してください。

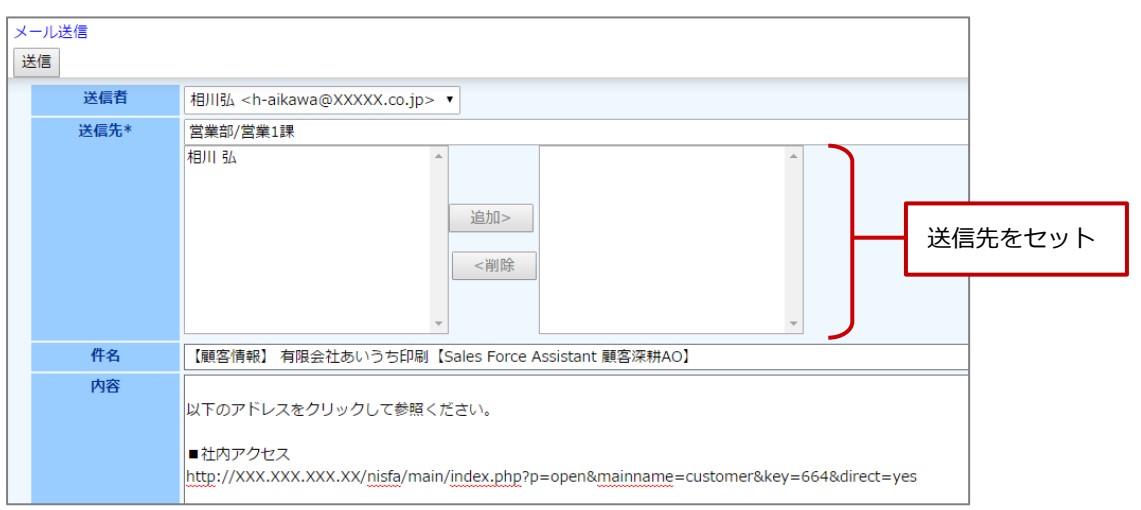

【簡易メーラー画面】

【Smart メール受信画面】

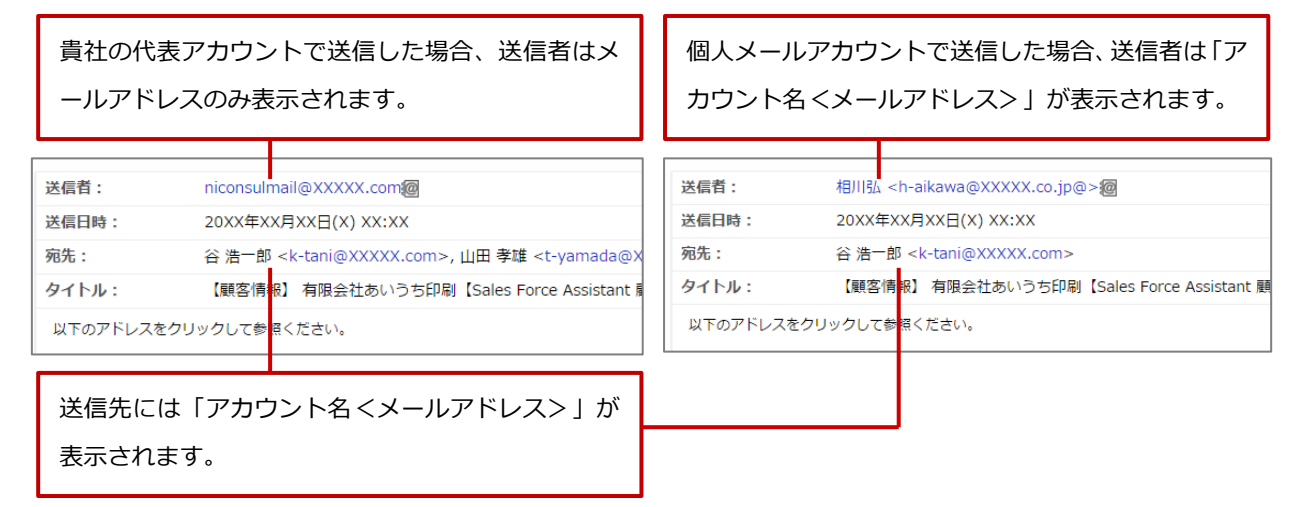

## 2-9.社員を選択する

担当者項目から登録済みの社員情報を簡単に選択することができます。

| 1. | ・社員選択ボタン 望または 選択 ボタンをクリックします。 |                   |  |  |  |  |  |  |
|----|-------------------------------|-------------------|--|--|--|--|--|--|
|    | 「組織検索」画面                      | が表示されます。          |  |  |  |  |  |  |
|    | 当社担当者*                        | 営業部/営業1課/首都圏担当会尾隆 |  |  |  |  |  |  |
|    | サブ担当者                         |                   |  |  |  |  |  |  |
|    |                               |                   |  |  |  |  |  |  |
|    |                               |                   |  |  |  |  |  |  |
|    |                               | 選択 自分を担当に追加 ↓ 削除  |  |  |  |  |  |  |

 2.マイグループリスト、部署リストから対象の部署(グループ)を選択するか、社員リストから対象の社員 情報を絞り込み、
 表示
 ボタンをクリックします。

対象の社員が表示されます。

| 【組織検索】       |                                                     |                                                     |                              |       |                  | 閉じる     |
|--------------|-----------------------------------------------------|-----------------------------------------------------|------------------------------|-------|------------------|---------|
| マイグループ       | 社員                                                  |                                                     |                              |       |                  |         |
|              | 社員:<br>※社員のテキストボックス<br>※是初へ、< 前の20件                 | 役職: (すべ<br>へには社員名、社員コード、<br>1 2 次の20件 >             | て) ▼ 表示<br>E-Mail を入力してください。 |       |                  | 1-20/34 |
| (すべて)        | ✓ 社員                                                | 部署 🔶                                                | 役職                           | 社員コード | E-Mail           | ,       |
| 部署未登録        | □ 段田 次郎                                             | 営業部                                                 | 部長                           | 8     | smart98@ni.co.ip |         |
| 田総務部         | <ul> <li>大宅 徹也</li> </ul>                           | 営業部                                                 | 次長                           | 10    | smart10@ni.co.jp |         |
| 田営業部         | 松野 六郎                                               | 営業部                                                 | 課長                           | 87    | smart99@ni.co.jp |         |
| 由システム部       | 杉浦 賢司                                               | 営業部                                                 | リーダー                         | 23    | smart85@ni.co.jp |         |
| 開発部          | 🔲 デモ 水谷                                             | 営業部                                                 | リーダー                         |       |                  |         |
| 東京本社[G]      | 山本 修三                                               | 営業部                                                 | リーダー                         | 27    | smart86@ni.co.jp |         |
| 北海道支店[6]     | 石谷 直久                                               | 営業部                                                 |                              | 35    | smart30@ni.co.jp |         |
|              | 東出 浩一                                               | 営業部                                                 |                              | 36    | smart32@ni.co.jp |         |
|              | 岩成 博夫                                               | 営業部                                                 |                              | 38    | smart31@ni.co.jp |         |
| ····名古屋文店[G] | 這藤 光                                                | 営業部                                                 |                              | 41    | smart88@ni.co.jp |         |
| 北陸支店LG」      | > 奥野 弘昭                                             | 営業部                                                 |                              | 43    | smart36@ni.co.jp |         |
| 大阪支店[G]      | 垣内 晋治                                               | 営業部                                                 |                              | 45    | smart35@ni.co.jp |         |
| …広島支店[G]     | 清川健一                                                | 営業部                                                 |                              | 49    | smart08@ni.co.jp |         |
| 九州支店[G]      | 📄 小宮 保幸                                             | 営業部                                                 |                              | 52    | smart89@ni.co.jp |         |
| 山線支店に        | 📃  櫻井 浩介                                            | 営業部                                                 |                              | 55    | smart13@ni.co.jp |         |
|              | 📃 銭場 忠夫                                             | 営業部                                                 |                              | 59    | smart33@ni.co.jp |         |
|              | □ 高居 良平                                             | 営業部                                                 |                              | 60    | smart37@ni.co.jp |         |
|              | 📃 中里 浩                                              | 営業部                                                 |                              | 68    | smart34@ni.co.jp |         |
|              | □ 中村 浩太郎                                            | 営業部                                                 |                              | 70    | smart90@ni.co.jp |         |
|              | 南部 利之                                               | 営業部                                                 |                              | 72    | smart29@ni.co.jp |         |
|              | ≪最初へ < 前の20件<br>設定する × 削除<br>選択した社員をマイク<br>マイグループ名: | <ol> <li>2 次の20件 &gt;</li> <li>ブループに設定する</li> </ol> |                              |       |                  | 1-20/34 |

3. 対象の社員にチェックを入れて選択し、

設定する ボタンをクリックします。

「組織検索」画面が自動的に閉じます。

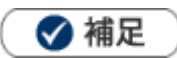

- 組織検索の表示を変更することができます。
   詳細は「03.オプション設定」-「組織検索設定」を参照してください。
- 管理者権限が付与されているユーザーが検索画面から開いた場合、部署リストに「使用停止中」リンクが表示 されます。使用区分「使用停止」の社員を絞り込むことができます。

## 2-10.顧客を選択する

登録済みの顧客情報を簡単に選択することができます。

キーワードを入力して顧客名をセットする方法については、「2-14.入力候補機能を使う」を参照してください。

1. 顧客選択ボタン 💷 をクリックします。

「顧客選択」画面が表示されます。

|      | _ |   | _ |
|------|---|---|---|
|      |   |   |   |
| 顧客名* | P | + |   |
|      |   | l |   |
|      |   |   |   |

2. 顧客の条件を入力して 検索 ボタンをクリックします。

| 対象の顧客が一 | 覧表示されます。 |
|---------|----------|
|         |          |

| 顧客情報                    |                      |                                                                         |                   | 新規登録 ▼ 閉じる         |
|-------------------------|----------------------|-------------------------------------------------------------------------|-------------------|--------------------|
| 当社担当者                   | ● 相川 弘<br>■ サブ担当者を含む | ●営業部/営業1課                                                               | ●すべて              |                    |
| 顧客名かな                   |                      |                                                                         |                   | <b>T</b>           |
| 顧客名                     | 赤木                   |                                                                         |                   | <b>_</b>           |
| 顧客コード                   | 部分一致                 |                                                                         |                   | •                  |
|                         | 範囲一致                 |                                                                         | ~                 |                    |
| ルート                     |                      | •                                                                       |                   |                    |
| パーソン情報                  |                      |                                                                         |                   | <b>T</b>           |
|                         | ●すべて                 | ◉休職・退職者を除く                                                              |                   |                    |
| 1 - 12 / 12 《最初へ < 前へ   | <b>検索</b><br>、次へ >   |                                                                         |                   | - 覧件数 20 ▼ 件 セットする |
| 顧客名                     |                      | 顧客ランク                                                                   | 住所・ビル名等           |                    |
| 赤不印刷⊥房<br>□石川 卓巳        |                      | 新規                                                                      | 果尿都港区局輪10」日30−31  | コピーして作成            |
| 新規パーソン情報登録              | 面談者直接入力              | 登録:子会社/部門 コピーし                                                          | て作成               |                    |
| 有限会社赤木オフィスデ<br>一 赤木 龍之介 | ザイン                  | B<br>今長                                                                 | 東京都新宿区西新宿5-5-5新宿ビ |                    |
| ■今村 伊智子                 |                      | 部長                                                                      | デザイン本部イ           | ンテリアデザイン部          |
| □ 薛宣 貞山                 |                      | チームローダー                                                                 |                   | コピーして作成            |
| □ 藤西 早也<br>□ 赤木 信之助     |                      | ク<br>兵<br>5<br>5<br>5<br>5<br>5<br>5<br>5<br>5<br>5<br>5<br>5<br>5<br>5 |                   |                    |
|                         |                      | 取締役                                                                     | 沿昌                |                    |
| 新規パーソン情報登録              | 面談者直接入力              | 登録:子会社/部門 コピーし                                                          | て作成               |                    |

3.対象の顧客を選択します。

「顧客選択」画面が自動的に閉じます。

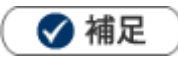

コンタクト情報の顧客選択画面では、顧客と面談者を同時に選択することができます。 以下の画面上で、顧客名だけをセットする場合は顧客名をクリックします。面談者も同時に選択するためには、

対象の面談者をチェックして「セットする」ボタンをクリックします。

なお、登録されている面談者(パーソン情報)が 50 名以上の場合、「その他面談者を選択」ボタンが表示されます。

| 顧客情報                     |                      |                  |                  | 新規登録 ▼ 閉じる                   |
|--------------------------|----------------------|------------------|------------------|------------------------------|
| 当社担当者                    | ● 相川 弘<br>■ サブ担当者を含む | ◎営業部/営業1課        | ● すべて            |                              |
| 顧客名かな                    |                      |                  |                  | <b>_</b>                     |
| 顧客名                      | 赤木                   |                  |                  | <b>•</b>                     |
| 顧客コード                    | 部分一致                 |                  |                  | •                            |
|                          | 範囲一致                 |                  | ~                |                              |
| ルート                      |                      | •                |                  |                              |
| パーソン情報                   |                      |                  |                  | <b>T</b>                     |
|                          | ●すべて                 | ◉休職・退職者を除く       |                  |                              |
| 1 - 12 / 12 《早初へ ~ 前へ    | 検察                   |                  |                  | _ 時件物 20 ▼ 件 + + + + - +     |
| III2/II2 ~ 4度10.5 < 10.5 | × //. × 2            | 顧客ランク            | 住所・ビル名等          | £IT\$(20 ) IT (29) 98        |
| 赤木印刷工房                   |                      | 新規               | 東京都港区高輪10丁目30-31 |                              |
| □石川 卓巳                   |                      |                  |                  | コピーして作成                      |
| 新規パーソン情報登録               | 面談者直接入力              | 登録:子会社/部門 コピーし   | て作成              |                              |
| 有限会社赤木オフィスデ              | ザイン                  | B                | 東京都新宿区西新宿5-5-5新宿 |                              |
| □ 亦不 龍之フ/°<br>□ 今村 伊智子   |                      | 会                | デザイン本部-          | <u>コヒーして作成</u><br>インテリアデザイン部 |
|                          |                      |                  | 2 2 1 2 1 M      | コピーして作成                      |
| □藤宮 卓也                   |                      | チームリーダー          |                  | コピーして作成                      |
| □赤木 信之助                  |                      | 会長               | 仏日               | コピーして作成                      |
| □亦不 龍之介                  |                      |                  | 役貝               | コピーして作成                      |
| 新規バーソン情報登録               | 面談者直接入力              | 登録:子会社/部門   コピーし | で作成              |                              |

一覧で選択できる情報はプルダウンで変更できます。

・ 選択画面から新規に顧客情報を作成することができます。

## 2-11.面談者を選択する

登録済みのパーソン情報を簡単に選択することができます。

1.パーソン選択ボタン 💷 をクリックします。

「面談者」画面が表示されます。

| E | ョコンタクト情報 |             |     |           |  |  |  |  |
|---|----------|-------------|-----|-----------|--|--|--|--|
|   | 予定区分     | <b></b>     |     |           |  |  |  |  |
|   | 実績区分     | ☑実施 □中止     | 重要度 | •         |  |  |  |  |
|   | 顧客名*     | 赤木電機株式会社(B) |     | 1 + 🕸 🖄 💿 |  |  |  |  |
|   | 面談者      |             |     | <u> </u>  |  |  |  |  |
|   | 他社面談者    |             |     | (D) +     |  |  |  |  |

2. 対象の面談者を選択します。右のボックスに面談者がセットされます。

※休職・退職者の情報を切り替えて表示することができます。

| パーソン情報[赤木電機株式    | <b>会社(B)]</b> |          |            |               | 新規登録 ▼        | 閉じる  |
|------------------|---------------|----------|------------|---------------|---------------|------|
| キーワード            | ※キーワード検索では日付  | データ、数値デー | 夕は検索できません。 |               |               | •    |
| 氏名               |               |          |            |               |               | •    |
| パーソン情報           | ●すべて          | ● 休職・退職# | 音を除く       |               |               |      |
|                  | 検索            |          |            |               |               |      |
| 1-10/10 《最初へ <前へ | 次へ >          |          |            |               | 一覧件数 50 🔻 件 セ | ットする |
| 氏名               |               |          |            | 選択済みパーソン情報    |               |      |
| 赤木 龍之介/代表取締役社    | t.e           | _        | コピ して作成 )  | 赤木 龍之介/代表取締役社 | 長             |      |
| 赤木 浩介/取締役        |               |          | コピーして作成    | 赤木 浩介/取締役     |               |      |
| 渡辺 友樹/営業本部/本部/   | Ę             |          | コピーして作成    | 1/工冊 P室       |               |      |
| 河野 亮/営業本部東海営業    | 美第一チーム        |          | コピーして作成    |               |               |      |
| 山本 賢治/営業本部東海営    | 営業第一チーム/課長    |          | コピーして作成    |               |               |      |
| 藤堂 敦             |               |          | コピーして作成    |               |               |      |
| 佐藤 隆             |               |          | コピーして作成    |               |               |      |
| 佐藤 守             |               |          | コピーして作成    |               |               |      |
| 中本 元/部長          |               |          | コピーして作成    |               |               | -    |
| 赤木 信之助/会長        |               |          | コピーして作成    | その他面談者        |               |      |
|                  |               |          |            | 秘書            |               |      |
|                  |               |          |            |               |               |      |
|                  |               |          |            |               |               |      |

- 3. その他の面談者(同行した社員など)を登録する場合は、「その他の面談者入力」箇所に名前を入力します。
- **4.** セットする ボタンをクリックします。

「面談者選択」画面が自動的に閉じます。

| 面談者 | 赤木 龍之介 様/代表取締役社長 | ☆ ×        |
|-----|------------------|------------|
|     | 赤木 浩介 様/取締役      | × ×        |
|     | 佐藤 隆 様           | ☆ ×        |
|     | 秘書 様             | ×          |
|     |                  | <b>但</b> + |

🗹 補足

- ・ 休職・退職者のパーソンは、パーソン情報に登録された「パーソンランク」によって在職状況を判別しています。
- その他面談者欄に入力された内容は、同行した社員等を記載するためにご利用ください。この面談者欄を入力して もデータベース登録されません。新たな面談者を入力したい場合は、新規登録をしてください。

## 2-12.案件を選択する

案件選択項目から登録済みの案件情報を簡単に選択することができます。

1.案件選択ボタン 💷 をクリックします。

「案件選択」画面が表示されます。

| ■案件情報 |  |     |
|-------|--|-----|
| 案件名   |  | + × |

2. 案件の条件を入力して 検索 ボタンをクリックします。

対象の案件情報が一覧表示されます。

| 案件情報                                                                           |                                                                                                    | 新規登録 閉じ                                                                                                    |
|--------------------------------------------------------------------------------|----------------------------------------------------------------------------------------------------|----------------------------------------------------------------------------------------------------|
| 当社担当者                                                                          | ●相川 弘 ●営業部/営業1課 ●すべて<br>■サブ担当者を含む                                                                                                    |                                                                                                    |
| 顧客名                                                                            | 赤木                                                                                                    | ▼                                                                                                    |
| 顧客コード                                                                          | 部分一致                                                                                                    |                                                                                                    |
|                                                                                | 範囲                                                                                                    |                                                                                                    |
| ルート                                                                            | ▼                                                                                                    |                                                                                                    |
| 受注確度                                                                           | <ul> <li>● "受注"扱いと"失注"扱いを除く</li> <li>● すべて</li> </ul>                                                                                                    |                                                                                                    |
| 案件名                                                                            |                                                                                                    | ▼                                                                                                    |
| 案件分類                                                                           | <b>T</b>                                                                                                    |                                                                                                    |
| 検索対象                                                                           | ■選択された顧客名で案件名を絞り込む                                                                                                    |                                                                                                    |
|                                                                                | 検索                                                                                                    |                                                                                                    |
|                                                                                |                                                                                                    |                                                                                                    |
| 1 - 13 / 13 《最初へ < 前へ                                                          | 、次へ >                                                                                                    | 一覧件数 20 ▼ 件 セットする パーソン情                                                                                                    |
| 1 - 13 / 13 《最初へ < 前へ<br>顧客名                                                   | 、次へ ><br>案件名                                                                                                    | ー覧件数20 ▼ 件 セットする パーソン情<br>受注確度 金額                                                                                                    |
| 1 - 13 / 13 《最初へ < 前へ<br>顧客名<br>顧客ランク                                          | 、次へ ><br>案件名<br>案件分類                                                                                                    | <ul> <li>一覧件数 20 ( け セットする バーソン情<br/>受注確度 金額<br/>受注予定日 利益</li> </ul>                                                                                                    |
| 1 - 13 / 13 《最初へ < 前へ<br>顧客名<br>顧客ランク<br>有限会社赤木オフィスデ                           | 次へ >       案件名<br>案件分類       ザイン     ◎ 2016XXXX_赤木システム案件情報                                                                                                    | <ul> <li>一覧件数 20 ● 件 セットする パーソン情</li> <li>受注確度 金額</li> <li>受注予定日 利益</li> <li>C:情報 1,500,000円 コピーして作成</li> </ul>                                                                                                    |
| 1 - 13 / 13 《最初へ < 前へ<br><b>顧客名</b><br><b>顧客ランク</b><br>の<br>有限会社赤木オフィスデ<br>B   | 、次へ ><br>案件名<br>案件分類<br>ジイン ◎ 2016XXXX_赤木システム案件情報<br>その他                                                                                                    | <ul> <li>一覧件数 20 件 セットする パーソン構</li> <li>受注確度 金額</li> <li>受注予定日 利益</li> <li>C:情報 1,500,000円</li> <li>2016/10/07 1,200,000円</li> </ul>                                                                                                    |
| 1 - 13 / 13 《最初へ < 前へ<br>顧客名<br>顧客ランク<br>の<br>有限会社赤木オフィスデ<br>B                 | 次へ ><br><b>案件分類</b><br>ダイン ② 2016XXXX_赤木システム案件情報<br>その他<br>③ 2016XXXX_赤木電機案件情報                                                                                                    | <ul> <li>一覧件数 20 件 セットする パーソン構</li> <li>受注確度 金額</li> <li>受注予定日 相益</li> <li>C:信報 1,500,000円</li> <li>2016/10/07 1,220,000円</li> <li>C:信報 1,250,000円 コピーして作成</li> </ul>                                                                                                    |
| 1 - 13 / 13 《最初へ < 前へ<br>顧客名<br>顧客ランク<br>の 有限会社赤木オフィスデ<br>B                    | <ul> <li>次へ &gt;</li> <li>案件名<br/>案件分類</li> <li>2016XXXX_赤木システム案件情報<br/>その他</li> <li>2016XXXX_赤木電機案件情報<br/>その他</li> </ul>                                                                                                    | <ul> <li>一覧件数 20 (件 セットする) パーソン構</li> <li>受注予定日 利益</li> <li>C:情報 1,500,000円</li> <li>C:情報 1,200,000円</li> <li>C:情報 1,250,000円</li> <li>C:情報 1,250,000円</li> <li>2016/09/30 1,000,000円</li> </ul>                                                                                                    |
| 1 - 13 / 13 《最初へ < 前へ<br>顧客名<br>顧客ランク<br>● 有限会社赤木オフィスデ<br>B                    | <ul> <li>次へ &gt;</li> <li>案件名<br/>案件分類</li> <li>ジ 2016XXXX_赤木システム案件情報<br/>その他</li> <li>○ 2016XXXX_赤木電機案件情報<br/>その他</li> <li>○ 2016XXXX_赤木オフィスデザイン案件情報</li> </ul>                                                                                                    | 一覧件数 20 (中) 住 セットする         パーソン構           受注確度<br>受注予定日         金額<br>利益           C:情報         1,500,000円         コピーして作成           2016/10/07         1,200,000円         コピーして作成           2016/09/30         1,000,000円         コピーして作成           8:有力         2,000,000円         コピーして作成                                                                                                    |
| 1 - 13 / 13 《最初へ < 前へ<br>顧客名<br>顧客ランク<br>● 有限会社赤木オフィスデ<br>B                    | 次へ ><br>案件分類<br>ダイン ○ 2016XXXX_赤木システム案件情報<br>その他<br>○ 2016XXXX_赤木電機案件情報<br>その他<br>○ 2016XXXX_赤木オフィスデザイン案件情報<br>その他                                                                                                    | <ul> <li>一覧件数 20 件 セットする パーソン構</li> <li>受注称度 金額</li> <li>受注不定日 利益</li> <li>C:情報 1,500,000円</li> <li>2016/10/07 1,200,000円</li> <li>C:情報 1,250,000円</li> <li>2016/09/30 1,000,000円</li> <li>B:有力 2,000,000円</li> <li>2016/07/29 1,800,000円</li> </ul>                                                                                                    |
| 1 - 13 / 13 《最初へ < 前へ<br>顧客名<br>顧客ランク<br>◎ 有限会社赤木オフィスデ<br>B                    | 次へ >       案件分類       ザイン     2016XXXX_赤木>ステム案件情報       その他     2016XXXX_赤木電機案件情報       その他     2016XXXX_赤木オフィスデザイン案件情報       その他     2016XXXX_赤木オフィスデザイン案件情報       その他     2015XXXX_赤木電機案件情報                                                                                                    | <ul> <li>一覧件数 20 件 セットする パーソン構</li> <li>受注移度 金額</li> <li>受注予定日 相益</li> <li>C:情報 1,500,000円</li> <li>2016/10/07 1,200,000円</li> <li>C:情報 1,250,000円</li> <li>2016/09/30 1,000,000円</li> <li>B:有力 2,000,000円</li> <li>B:有力 1,250,000円</li> <li>コピーして作成</li> </ul>                                                                                                    |
| 1 - 13 / 13 《最初へ < 前へ<br>顧客名<br>顧客ランク<br>◎ 有限会社赤木オフィスデ<br>B                    | 次へ >       案件分類       ザイン     2016XXXX_赤木>ステム案件情報       その他     2016XXXX_赤木電機案件情報       その他     2016XXXX_赤木オフィスデザイン案件情報       その他     2015XXX_赤木電機案件情報       その他     2015XXX                                                                                                    | <ul> <li>一覧件数 20 件 セットする パーソン構</li> <li>受注発定日 利益</li> <li>C:情報 1,500,000円</li> <li>2016/10/07 1,200,000円</li> <li>C:情報 1,250,000円</li> <li>2016/09/30 1,000,000円</li> <li>B:有力 2,000,000円</li> <li>B:有力 1,250,000円</li> <li>B:有力 1,250,000円</li> <li>C15/10/07 1,150,000円</li> <li>C15/10/07 1,150,000円</li> </ul>                                                                                                    |
| 1 - 13 / 13 《最初へ < 前へ<br>顧客名<br>顧客ランク<br>● 有限会社赤木オフィスデ<br>B<br>● 赤木電機株式会社      | 次へ >       案件名<br>案件分類       ダイン     2016XXXX_赤木システム案件情報<br>その他       2016XXXX_赤木電機案件情報<br>その他       2016XXXX_赤木オフィスデザイン案件情報<br>その他       2015XXXX_赤木電機案件情報<br>その他       2016XXXX_赤木電機案件情報       その他       2015XXXX_赤木零ステム案件情報                                                                                        | 一覧件数 20 (件)         件         セットする         パーソン構           受注発定日         利益         1,500,000円         コピーして作成           2016/10/07         1,200,000円         コピーして作成           2016/09/30         1,000,000円         コピーして作成           2016/09/30         1,000,000円         コピーして作成           2016/07/29         1,800,000円         コピーして作成           8:有力         2,250,000円         コピーして作成           2015/10/07         1,150,000円         コピーして作成                                                                                                    |
| 1 - 13 / 13 《堤初へ < 前へ<br>顧客名<br>顧客ランク<br>● 有限会社赤木オフィスデ<br>B<br>● 赤木電機株式会社<br>B | 次へ >       案件名<br>案件分類       ザイン     ② 2016XXXX_赤木システム案件情報<br>その他       ③ 2016XXXX_赤木電機案件情報<br>その他       ③ 2016XXXX_赤木オフィスデザイン案件情報<br>その他       ④ 2015XXXX_赤木オフィスデザイン案件情報<br>その他       ④ 2015XXXX_赤木システム案件情報<br>その他       ④ 2016XXXX_赤木システム案件情報<br>その他                                                                | <ul> <li>一覧件数 20 (件 セットする) パーソン構</li> <li>受注移定日 相応</li> <li>(パーソン構</li> <li>受注予定日 相応</li> <li>(1,500,000円)</li> <li>(1,200,000円)</li> <li>(1,200,000円)</li> </ul> |
| 1 - 13 / 13 《墨初へ < 前へ<br>顧客名<br>顧客ランク<br>● 有限会社赤木オフィスデ<br>B<br>● 赤木電機株式会社<br>B | 次へ >     案件分類       ダイン     2016XXXX_赤木システム案件情報       その他     2016XXXX_赤木電機案件情報       その他     2016XXXX_赤木オフィスデザイン案件情報       その他     2015XXXX_赤木電機案件情報       その他     2015XXXX_赤木電機案件情報       その他     2015XXXX_赤木電機案件情報       その他     2015XXXX_赤木電機案件情報       その他     2015XXXX_赤木電機案件情報       その他     2016XXXX_赤木電機案件情報 | <ul> <li>一覧件数 20 件 セットする パーソン構</li> <li>受注称度 金額<br/>受注予定日 相益</li> <li>C:情報 1,500,000円 コピーして作成</li> <li>2016/10/07 1,200,000円</li> <li>C:情報 1,250,000円</li> <li>コピーして作成</li> <li>2016/09/30 1,000,000円</li> <li>B:有力 2,000,000円</li> <li>2016/07/29 1,800,000円</li> <li>B:有力 1,250,000円</li> <li>2015/10/07 1,150,000円</li> <li>2015/10/07 1,550,000円</li> <li>C:情報 1,500,000円</li> <li>コピーして作成</li> <li>2015/10/07 1,200,000円</li> <li>コピーして作成</li> <li>コピーして作成</li> </ul>                                                                                                    |

### 3.対象の案件を選択します。

「案件選択」画面が自動的に閉じます。

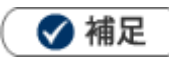

- コンタクト情報の案件選択画面では、案件情報と顧客情報、パーソン情報を同時に選択することができます。
- システム設定から関連案件入力モードが設定されている場合(関連する案件情報が複数表示することができる 機能)、案件情報を複数チェック選択することができます。(最大5件まで選択可)
- 選択画面から新規に案件情報を作成することができます。

## 2-13.商品を選択する

商品選択項目から、登録済みの商品情報を簡単に選択することができます。

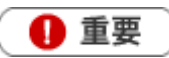

- この機能を利用するためには、あらかじめシステム設定画面から商品マスタを登録する必要があります。
- 商品名のテキストボックス横の▼(商品情報の編集画面の場合、商品名横の ▼)をクリックします。
   下方に「商品選択」検索画面が表示されます。

|        | 売上担当者                               |                                               | 売上日                                           | 売上期間  | 売上金      | 額             | 売上利益           | 数量 |
|--------|-------------------------------------|-----------------------------------------------|-----------------------------------------------|-------|----------|---------------|----------------|----|
| 商品名    | A-1231                              |                                               | ▼ 商品コード                                       |       |          |               | ]              |    |
| 会尾陸    | 商品分類                                | 定番商品                                          | • • •                                         |       | Х        | 10,000円       | 10,000 円       |    |
|        | 商品コード                               |                                               |                                               |       |          | <u>10,000</u> | <u>10,000円</u> | +  |
| ■商談    | キーワード                               |                                               |                                               |       |          |               |                |    |
| - IIII | ソート                                 | ◎ 商品名                                         | ◎商品コード                                        |       |          |               |                |    |
| 2      |                                     |                                               |                                               | • •   | (1/1) 検索 |               |                |    |
| п<br>  | 定番商品A                               |                                               |                                               |       |          |               |                |    |
| F      | 製品パッケージ(100)<br>標準単価1:1,000,000/標準! | (P-100) <b>1,000,</b><br>単価2:1,000,000/       | 000円 / 500,000円<br>標準単価3:1,000,000/原価:500,    | 000   | (hn)     |               |                |    |
|        | 製品パッケージ(200)<br>標準単価1:2,000,000/標準! | (P-200) <mark>2,000,</mark><br>単価2:2,000,000/ | 000円 / 1,000,000円<br>標準単価3:2,000,000/原価:1,000 | D,000 | U        |               |                |    |
| 顧      | 製品バッケージ(300)                        | (P-300) <b>3,000,</b><br>₩/∰2:3:000,000/      | 200円 / 1,500,000円<br>標準単価3-3-000-000/原価-1-500 | 0.000 |          |               |                |    |

※「自社商品分類」「自社商品名」の2つの項目が表示されている場合は、片方の▼をクリックして 商品をセットすると他方の内容もセットされます。

|     | 売上担当者 | 売上日 | 売上期間 | 売上金額 | 売上利益 |
|-----|-------|-----|------|------|------|
| 商品名 | 海山口   |     |      |      |      |

|          | 元工但目在                                  | POLED   | 90上刑间 | 20上述 6月       | 2011年1月11日    | <sub>較X</sub> 里 |
|----------|----------------------------------------|---------|-------|---------------|---------------|-----------------|
| 商品名      | 製品                                     | ▼ 商品コード |       |               |               |                 |
| 会尾降      | 製品バッケージ(100) 1,000,000円                |         | 1ヶ月   | 10,000 円      | 10,000 円      | <b>X</b>        |
|          | 製品バッケージ(200) <mark>2,000,000円</mark> し | 5       | 🌾 合計  | <u>10,000</u> | <u>10,000</u> | +               |
| 日商誌      | 製品バッケージ(300) <mark>3,000,000円</mark>   | v       |       |               |               |                 |
| E LEI LX | 製品バッケージ(400) 4,000,000円                |         |       |               |               |                 |

**2.**「商品分類」「商品コード」「キーワード」項目から条件を絞り込み、 検索結果が一覧表示されます。

検索ボタンをクリックします。

44, 121

3. 対象の商品を選択します。

※選択された情報を取り消す場合は、セットされた情報を削除してください。

## 2-14.入力候補機能を使う

顧客選択など、登録済みの情報をセットする際、キーワードを入力して表示された候補から選択することが できます。

| 利用できる項目 | 入力候補対象の項目                           |
|---------|-------------------------------------|
| 顧客選択    | 顧客名、顧客名かな、顧客コード、TEL、住所              |
| 社員選択    | 社員名、社員名かな、部署名、部署かな、表示用部署名、社員コード     |
| 案件選択    | 案件名、案件コード                           |
| 商品選択    | 商品名、商品コード                           |
| パーハン発力  | パーソン姓、名、パーソンかな、役職、所属、顧客名、顧客かな、電話番号、 |
| ハーノノ迭扒  | 個人電話番号、携帯番号、パーソンコード                 |

※コードは全て「前方一致」が条件です。

### 1. 対象の項目のテキストボックスにキーワードを入力します。

#### 候補が表示されます。

|          |                  | _ |   |    | _ |
|----------|------------------|---|---|----|---|
| 当社担当者*   | 営業部 相川 弘         |   | J | þ  |   |
| メイン顧客名*  | 赤木 <b>×</b>      |   | J | Ū. |   |
| 関連顧客名(1) | 赤木電機株式会社(A)      | [ | 3 | þ  |   |
| 関連顧客名(2) | 赤木電機システムズ株式会社(C) | [ | J | þ  |   |
| 関連顧客名(3) | 新規登録             | [ | 3 | Ū. |   |
|          |                  |   |   |    |   |

また、顧客名横の をクリックすることにより直近で選択した情報が候補として表示されます。

| 当社担当者*   |                    | <b>ð</b> |
|----------|--------------------|----------|
| メイン顧客名*  |                    | J 🗗 +    |
| 関連顧客名(1) | 株式会社NIコンサルティング(見込) | ৩ 🕛 +    |
| 関連顧客名(2) | 赤木電機株式会社(A)        | ð 🗇 +    |

2.該当する情報を選択します。

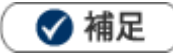

- キーワードの検索方法は「部分一致」または「前方一致」で検索します。システム設定画面から、どちらで利用するか設定することが可能です。
- システム設定画面より「利用しない」に設定されている場合は、利用できません。
- 一度に10件の情報が表示されます。
- 案件情報を入力候補から新規登録する場合、入力候補の値より案件名初期値設定を優先します。

## 2-15.顧客名・案件名から関連情報を参照する

日報やコンタクト情報画面などにおいて、セットされた「顧客名」、「案件名」横の デタンから関連する情報を参照することができます。不要な情報を開かず、ダイレクトに参照したい情報を閲覧することが可能です。

- 1. 日報画面あるいは、各情報画面を開きます。
- 2. ♥ボタンをクリックして参照したい情報を選択します。
   関連する情報の一覧画面が表示されます。

|                                                                               |                                    | 【日報詳細画面】                            |
|-------------------------------------------------------------------------------|------------------------------------|-------------------------------------|
| 株式会社アークエッジ(A)                                                                 |                                    |                                     |
| 案件名 / コンタクト進捗!                                                                | 履歴                                 | 受注予定日 / 金額 / 利益                     |
| 合与計算受託 ② ○ 1, 2, 3, 4, 5, 6, 7, 8, 9                                          | 予定<br>パーソン情報                       | 2015年5月20日(水)<br>30,000円<br>30,000円 |
| コンタクト内容                                                                       | 顧客の声                               |                                     |
| 2月売上目標200万円ショ<br>昨年オープンした渋谷支店<br>メインバンクの青空銀行に<br>無効一年の利益計画を今月<br>売上及び経費のヒヤリング | 定型業務<br>調査立会履歴<br>案件情報<br>カスタマーシート | 「ち合わせ予定。                            |
| 【司馬 裕二】指示<br>青空銀行には先週、町田君                                                     | コンタクトマップ<br>売上推移                   | いるので、提出書類についてア                      |
| 資料作成<br>【業務内容】<br>赤木商事さんの提案用資料                                                |                                    |                                     |
|                                                                               | リークフロー甲請履歴                         |                                     |
|                                                                               |                                    |                                     |

| 株式会社                                                  | アークエッジ(A) 🕏 [                                                                                                    | 🗟 이                                                                                        |                  |                                  |
|-------------------------------------------------------|----------------------------------------------------------------------------------------------------|--------------------------------------------------------------------------------------------|------------------|----------------------------------|
| 案件名 /                                                 | コンタクト進捗度                                                                                                    | 受注                                                                                         | 鍍 受              | 注予定日 / 金額 / 利益                   |
| ▲<br>                                                 | 受託 ○ ○ ○ ○ 0 0 | B:有;                                                                                       | カ 20<br>30<br>30 | 015年5月20日(水)<br>0,000円<br>0,000円 |
| コン <b>タク</b><br>2月売上E<br>昨年オー<br>メインバ<br>無効一年<br>売上及び | ト <b>内科</b> 予定<br>3標2 見積書<br>プン   ワークフロー申請<br>ンク (フークフロー申請<br>ンク (フーエスローロー申請<br>の利益計画を今月25日ま<br>経費のヒヤリングは、オ                                                                                                    | 履歴<br>ついてこ<br>までに作成、<br>祥<br>-<br>-<br>-<br>-<br>-<br>-<br>-<br>-<br>-<br>-<br>-<br>-<br>- | 〔相談。<br>土長と打ち    | 合わせ予定。                           |
| 【司馬 裕<br>青空銀行                                         | ;二】指示<br>には先週、町田君が借み                                                                                                    | 、の件で交渉に                                                                                    | 伺ってい             | るので、提出書類についてア                    |
| 資料作成<br>【業務内報<br>赤木商事                                 | 客】<br>さんの提案用資料作成。                                                                                                    |                                                                                            |                  |                                  |

## 2-16.ファイルを添付する

作成した資料を各情報に添付することができます。ファイルを添付する方法は2つあります。

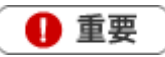

- ・ 添付できるファイルの一枚あたりの最大サイズは **50MB** です。システム設定画面より添付できるファイルサイズが制限されている場合があります。(1~50MB)
- 一度に添付できるファイル数は 20 個までです。
- 0(ゼロ)バイトのファイルは添付できません。
- ・ 拡張子が、『php,php3,php4,sh,cgi,pl』のファイルは添付できません。

■ファイルを添付する(ドラッグ&ドロップ)

- 1.登録画面を表示します。
- 2.ドラッグ&ドロップをして移動します。

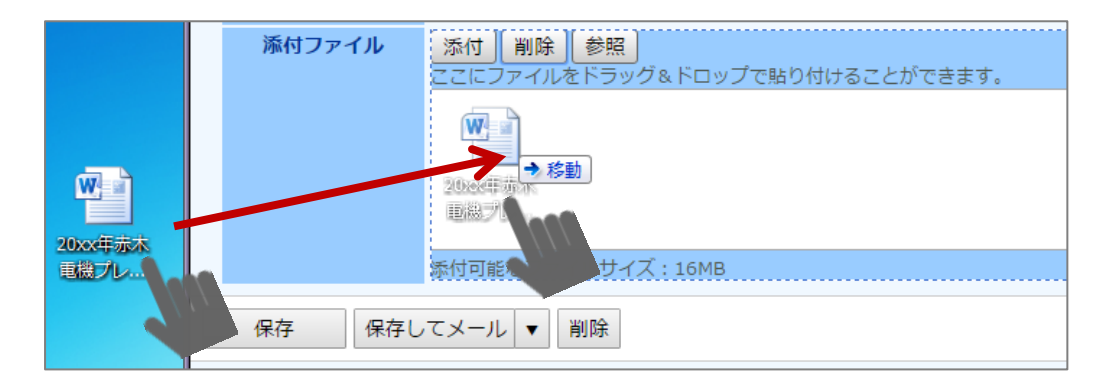

3.ファイルを移動すると、添付を開始します。

ボックス内に添付ファイル名とアップロードの所要時間が表示されます。

| 20130128_<br>アップロー | 寿本電優ブレゼン資料.ppt<br>ド <mark>中</mark> です(20%) |   |
|--------------------|--------------------------------------------|---|
|                    | 20130128_寿本電量ブレゼン資料・pot<br>アップロードが完了しました。  | ¥ |

4. 完了すると、以下の図のように添付したファイルが表示されます。

| 添付ファイル | 添付 削除 参照<br>ここにファイルをドラッグ&ドロップで貼り付けることができます。<br>赤木電機様向けサーバーリプレイス御見積.pdf<br>20xx年赤木電機サーバーリプレイス比較資料.pptx<br>20xx年赤木電機プレゼン資料.docx |
|--------|----------------------------------------------------------------------------------------------------|
|        | 添付可能なファイルサイズ:16MB                                                                                                    |

### ■ファイルを添付する(添付ファイル貼り付け画面から)

- 添付ファイル項目の 添付 ボタンをクリックします。⇒添付ファイル貼り付け画面が表示されます。
   添付ファイル
   ファイル選択 選択されていません
  - ファイル選択 選択されていません 添付 キャンセル ・ 一度に添付できるファイルサイズ。(16MB) ・ 一度に添付できるファイル数(20) ・ 0(ゼロ)バイトのファイルは添付できません。 ・ 拡張子が『php,php3,php4,sh,cgi,pl』のファイルは添付できません。
- 2. 「ファイル選択」ボタンをクリックし、添付したいファイルを選択します。
- 3. 添付 ボタンをクリックすると、添付を開始します。

ボックス内に添付ファイル名とアップロードの所要時間が表示されます。

| 20130128_3<br>アップロー | <b>非本電量ブレゼン資料・ppt</b><br>ド中です…(20%)               |   |  |
|---------------------|---------------------------------------------------|---|--|
|                     | 20130128_寿 <b>木電量ブレセン資料.ppt</b><br>アップロードが完了しました。 | 7 |  |

4. 完了すると、以下の図のように添付したファイルが表示されます。

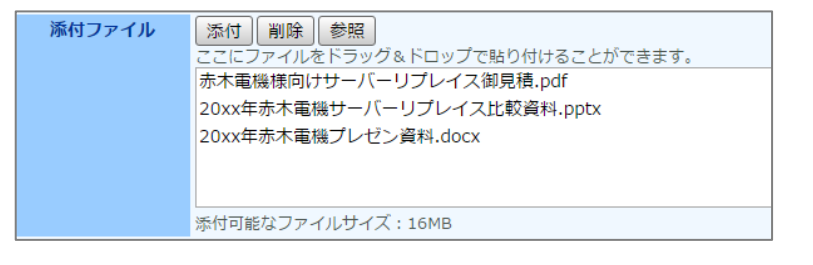

✓ 補足

- ・ 拡張子「jpeg」「jpg」のファイルを添付した場合、検索結果画面、情報参照画面にサムネイルが表示されます。
- ブラウザによって非対応な操作がございます。詳細は以下のブラウザ別対応一覧を参照してください。

| ブラウザ           | ドラッグ&ドロップ | 添付ファイル貼り付け |
|----------------|-----------|------------|
| IE11           | 0         | 0          |
| Edge           | 0         | 0          |
| Chrome         | 0         | 0          |
| Mac safari     | 0         | 0          |
| iOS10 safari   | _         | 0          |
| iOS9 safari    | _         | 0          |
| iOS8 safari    | _         | △ (※)      |
| Android Chrome | _         | 0          |

※iOS8 safari は一度に複数ファイルを添付できません。一度に添付できるファイル数は1つです。

## 2-17.リッチテキスト形式で入力する

コンタクト内容など、詳細な内容を登録する場合にリッチテキスト形式で入力することができます。 リッチテキスト形式とは、入力する文字列に対して文字のフォント、色、太さなど様々な表現が出来る入力 形式です。

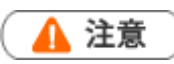

リッチテキスト形式からテキスト形式へ変更すると、入力した書式が全て破棄されます。

| 項目            | 説明                              |
|---------------|---------------------------------|
| AAA           | 選択中の文字列の大きさを変更します。              |
| <b>B</b> [文字] | 選択中の文字列を太字に変更します。               |
| <b>I</b> [斜体] | 選択中の文字列を斜体に変更します。               |
| <b>坦</b> [下線] | 選択中の文字列の下に下線を引きます。              |
|               | 選択中の文字列の文字の色を変えます。              |
| ◆ スクロール       | チェック中は高さの自動伸長をせずにスクロールバーを表示します。 |

## 2-18.コピーして作成

登録済みのデータをコピーして、新しく情報を作成することができます。

- 1. コピーしたい情報を開きます。
- **2.** 画面右上対に表示された 情報登録 ボタンをクリックして、表示されたメニューから「コピーして 作成」を選択します。

新規作成画面が表示され、コピーした情報がセットされます。

| [ | 顧客情報】 株式会社フ | アークエッジ [基本レイアウト] 🔩                                                                     |                            |              |                        |             |                   |                                | 前へ                                 | 次へ                   | 閉じる        | 3   |
|---|-------------|----------------------------------------------------------------------------------------|----------------------------|--------------|------------------------|-------------|-------------------|--------------------------------|------------------------------------|----------------------|------------|-----|
|   | 編集 メール      | 通知 🔻                                                                                   |                            |              |                        | フォ          | <b>-</b>          | ToDoメモΟ                        | 情報                                 | 登録                   | 情報参        | 燳   |
|   |             |                                                                                        |                            | 作時           | 成日:2015年3月             | 3日(火) 12:54 | 山田:               | 忍太郎 更新日:20                     | 1 登録:                              | コンタク                 | 卜情報        | 管理者 |
|   | ■顧客プロフィール   |                                                                                        |                            |              |                        |             |                   |                                | 登録:/                               | パーソン                 | 情報         |     |
|   | 顧客名*        | 株式会社アークエッジ                                                                             |                            |              |                        |             |                   |                                | 登録:)                               | 顧客の声                 |            |     |
|   | 顧客名かな*      | あーくえつじ                                                                                 |                            |              |                        |             |                   |                                | 登録:                                | 中間決算                 |            |     |
|   | 表示用顧客名      | 株式会社アークエッジ                                                                             |                            |              |                        |             |                   |                                | (空球:)<br>登録:(<br>登録:(<br>登録:(<br>) | 沃具<br>午末調整           |            |     |
|   | 上位会社        |                                                                                        |                            |              |                        |             |                   |                                | 登録:                                | 一不嗣立<br>償却資産         |            |     |
|   | 顧客ランク       | A                                                                                      |                            | 顧            | 客コード                   | 01          |                   |                                | 登録:                                | 案件情報                 |            |     |
|   | 顧客種別*       | 法人                                                                                     |                            |              |                        |             |                   |                                | 登録:                                | 売上情報                 |            |     |
|   | 申告種別        | 青色                                                                                     |                            |              |                        |             |                   |                                | 登録:                                | 予算情報                 |            |     |
|   | 契約内容        | <ul> <li>□法人月次</li> <li>□法人年一</li> <li>□アウトソーシング受託</li> <li>□顧客契約内容(登録のみ01)</li> </ul> | ロ個人月次<br>ロコンサルテ<br>ロ顧客契約内: | ィング<br>容(検索の | ロ個人年一<br>ロその他<br>Dみ01) |             | ロスだ<br>ロ顧客<br>ロ顧客 | ポット資産税<br>客契約内容(両)<br>客契約内容(両) | 追加:<br>                            | ターゲッ<br>子会社/部<br>ディタ | トリスト<br>『門 |     |
|   | 契約開始日       | 2015年3月1日(日)                                                                           |                            | 契約           | 的終了日                   | 2016年3月1    | 1日(火              | :)                             | 3Ľ-                                | して作成                 |            |     |
|   | 契約開始理由      |                                                                                        |                            |              |                        |             |                   |                                |                                    |                      |            |     |

## 2-19.閲覧制限を設定する

各情報に対して、閲覧制限を設けることができます。

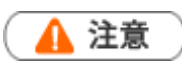

- 閲覧制限を設定された情報は、選択された社員だけが閲覧することができます。
   選択されていないと、情報の作成者、または当社担当者であっても閲覧することはできません。
- 1. 閲覧制限項目をクリックします。

「組織検索」画面が表示されますので、追加したい社員を選択します。

2. 対象の社員にチェックを入れて選択し、 ▼追加 ボタンをクリックします。

3. 設定する ボタンで社員をセットします。「組織検索」画面が自動的に閉じます。

4. 完了すると、以下の図のように追加した社員名が表示されます。

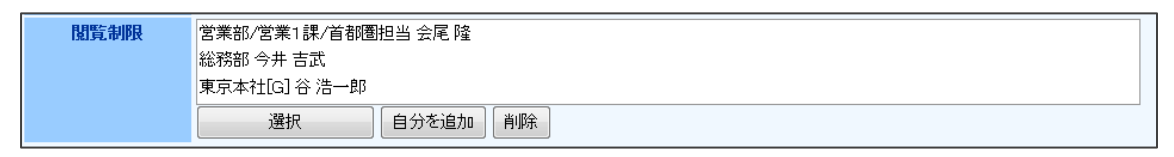

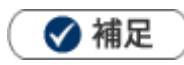

.

自分を追加したい場合は「自分を追加」 ボタンをクリックします。

### 2-20-1.ターゲットリストとは

ターゲットリストとは、ユーザーの目的に応じて任意にピックアップしたデータをリスト化(グループ)す ることができる機能です。例えば、メルマガ配信リストや年賀状送付リストなど用途に応じてリストを作成 することができます。

ターゲットリストは個人(公開・非公開)、または部署毎、全社員で利用制限をかけることができます。毎回 多様な検索条件を駆使しなくても、閲覧したいリストをすぐに利用することができます。

また、一度作成されたリストの条件に合った情報を自動的に追加したり、削除したりすることができます。

自動ターゲットリストのイメージ

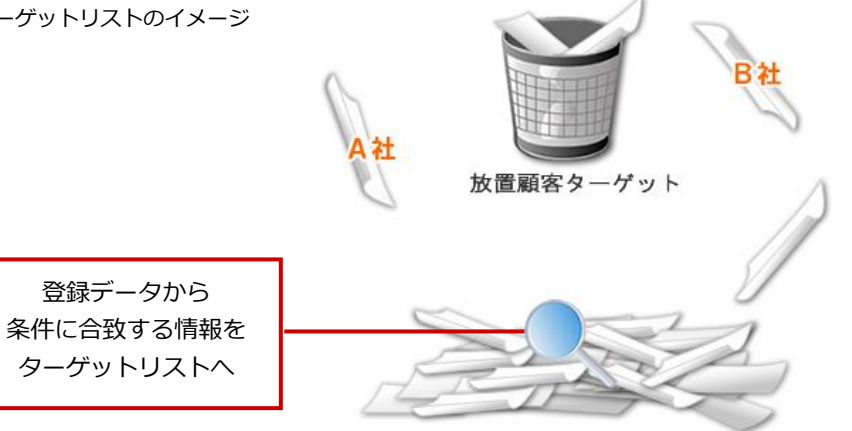

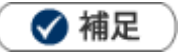

利用できる情報は以下のとおりです。

| 利用できる情報  | ターゲットリスト場所                                  |
|----------|---------------------------------------------|
| 日報       | 「コメント」-「日報ターゲットリスト」                         |
| コメント     | 「コメント」-「コメントターゲットリスト」                       |
| 顧客情報     | 「顧客情報」-「ターゲットリスト」                           |
| パーソン情報   | 「パーソン情報」-「ターゲットリスト」                         |
| 顧客の声 (※) | 「顧客の声」-「ターゲットリスト」                           |
| 対応履歴 (※) | 「顧客の声」-「対応履歴ターゲットリスト」                       |
| 定型業務     | 「定型業務」-「中間決算・決算・確定申告・年末調整・償却資産ターゲッ<br>トリスト」 |
| 調査立会履歴   | 「調査立会履歴」-「調査立会履歴ターゲットリスト」                   |
| 調査立会履歴   | 「調査立会履歴」-「指摘事項ターゲットリスト」                     |
| 案件情報     | 「案件情報」-「ターゲットリスト」                           |
| 売上情報     | 「予算・売上管理」-「ターゲットリスト」                        |
| コンタクト情報  | 「コンタクト情報」-「ターゲットリスト」                        |
| 商品情報     | 「商品情報」-「ターゲットリスト」                           |
| 競合情報     | 「競合情報」-「ターゲットリスト」                           |
| 業務情報     | 「業務情報」-「ターゲットリスト」                           |

※:顧客の声オプションを導入している場合のみ

### ターゲットリストの種類

2種類のターゲットリストを作成することができます。

| 種類           | 説明                                    |
|--------------|---------------------------------------|
| 🥩 固定ターゲットリスト | リスト化(グループ化)したい情報をリストアップします。           |
|              | リスト化(グループ化)したい条件に合致する情報をリストアップします。    |
| 💼 自動ターゲットリスト | ※条件に合致する情報を抽出するため、情報が更新されたり追加されたりすると、 |
|              | リストアップされる件数や情報が変わります。                 |

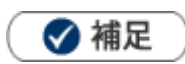

自動ターゲットリストの中の特定の情報を、固定ターゲットリストとして登録することも可能です。
 [参照]:「2-20-7.自動ターゲットリストから固定リストを作成する」

### 固定ターゲットリストの流れ

固定ターゲットリストは、リストを作成→対象の情報を追加するという2つの手順で作成します。

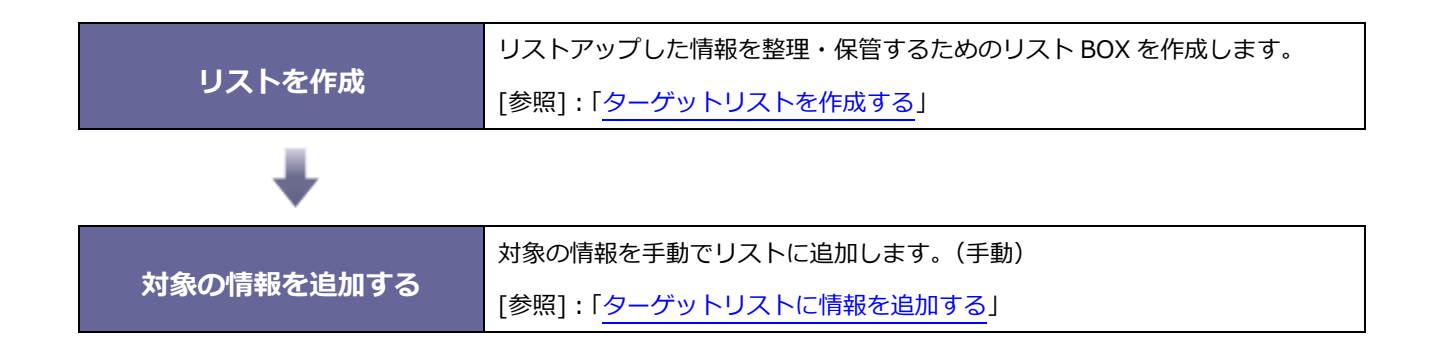

ターゲットリストを作成する

リストを作成します。

### <例>顧客情報

- 左メニューから「 顧客情報」にカーソルを合わせるとサブメニューが表示されます。
   その中から「ターゲットリスト」メニューを選択します。「ターゲットリスト」画面が表示されます。
   ※各情報のメニュー場所は「2-20-1.ターゲットリストとは」を参照してください。
- 新規登録 ボタンをクリックします。
   「新規登録」画面が表示されます。
- 3. 必要な項目を入力します。そして、「リスト内容」は「♀」固定」を選択します。
   ※各項目は「ターゲットリスト登録項目一覧」を参照してください。

| E | ターゲットリスト   |                                 |
|---|------------|---------------------------------|
|   | ターゲットリスト名* | 重点訪問先ユーザーリスト                    |
|   | 担当者*       | 営業部/営業1課/首都圏担当会尾隆               |
|   | 公開設定*      | ▼公開する                           |
|   | リスト用途      | 🔲 😂 電話 🔄 🖁 重要 🔄 😫 最重要 🔤 🏫 お気に入り |
|   | リスト内容      |                                 |

4. 最後に、 保存 ボタンをクリックして内容を保存します。

### ターゲットリスト登録項目一覧

| 項目        | 説明                                       |
|-----------|------------------------------------------|
| ターゲットリスト名 | テキストボックスにターゲットリスト名を直接入力してください。           |
|           | ターゲットリストの担当者を選択します。                      |
|           | 新規作成時には、自動的にログインユーザー名が表示されます。            |
|           | 「「」ボタン                                   |
|           | 担当者を変更する場合、このボタンをクリックします。                |
| 山北安       | [参照] : 「 <u>2-9.社員を選択する</u> 」            |
|           | ■ ボタン                                    |
|           | ターゲットリストを全社員共通のリストにする場合、このボタンをクリックします。   |
|           | ※入力候補機能が ON になっている場合、テキストボックスに社員キーワードを入力 |
|           | して社員を簡単にセットすることができます。                    |
|           | [参照] : 「 <u>2-14.入力候補機能を使う</u> 」         |
|           | このターゲットリストを公開する場合、チェックを入れます。             |
| 公開設定      | ※担当者がログインユーザー以外、あるいは「全社員共通」を選択した場合、公開設   |
|           | 定が自動的に「公開する」になります。                       |
|           | ターゲットリスト用途(分類)を選択します。用途別にターゲットリストの絞込みが   |
|           | 可能になります。                                 |
|           | ターゲットリストの種類を選択します。                       |
|           | 🛸 : 固定ターゲットリスト                           |
|           | 🧰 : 自動ターゲットリスト                           |
|           | ※自動ターゲットリストを選択すると、下方に「検索条件」が表示されます。      |

#### ターゲットリストに情報を追加する

<例>顧客情報

1. 左メニューから「 🔜 顧客情報」を選択します。

「顧客検索」画面が表示されます。

2. リストに追加する顧客情報を検索します。

「検索結果」画面が表示されます。

3.対象の情報にチェックし、 □チェックした情報▼ ボタンをクリックして、「ターゲットリストに追加」 を選択します。

検索結果全てを追加したい場合は、 検索結果すべて▼ をクリックして「ターゲットリストに追加」を

選択します。

「ターゲットリスト選択」画面が表示されます。

| ターゲットリスト選択                         | ×                    |
|------------------------------------|----------------------|
| ターゲットリスト名<br>部署<br>社員<br>◆ ▶ (1/1) | ▼ □ ×<br>▼ □ ×<br>検索 |
|                                    |                      |
|                                    |                      |
| 🦻 顧客満足度低評価リスト                      |                      |

**4.**検索したいキーワードを入力し、 検索 ボタンをクリックします。

下方に登録されている。ジリストが表示されます。

5. 対象の ジリストをクリックします。

対象のリストに情報が追加されます。

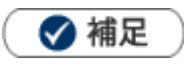

各情報参照画面の右上に表示された「情報登録」ボタンから、ターゲットリストに追加することができます。

| 【服 | [客情報】 株式会社フ | ?ークエッジ [基本レイアウト] 🖪             |         |                       |                |                             | 前へ                 | 次へ           | 閉じ   | 3             |
|----|-------------|--------------------------------|---------|-----------------------|----------------|-----------------------------|--------------------|--------------|------|---------------|
|    | 編集 メール      | →通知 ▼                          |         |                       | フォロー           | ToDoXE 이                    | 情報                 | 登録           | 情報參  | <sup>参照</sup> |
|    |             |                                |         | 作成日:2015年3月           | 3日(火) 12:54 山田 | 認太郎 更新日:201                 | 登録::               | コンタク         | /ト情報 | 管理者           |
| E  | 顧客プロフィール    |                                |         |                       |                |                             | 登録:)               | パーソン         | 情報   |               |
|    | 顧客名*        | 株式会社アークエッジ                     |         |                       |                |                             | 登録:                | 顧客の声         |      |               |
|    | 顧客名かな*      | あーくえつじ                         |         |                       |                |                             | 登録:                | 中間決算<br>     | I    |               |
|    | 表示用顧客名      | 株式会社アークエッジ                     |         |                       |                |                             | 登録:>               | 天算<br>生士:明教  |      |               |
|    | 上位会社        |                                |         |                       |                |                             | 空球:・               | 十不詞定<br>首和姿态 |      |               |
|    |             |                                |         |                       | 01             |                             | 空外・1               | 家件信報         |      |               |
|    | 顧客フノク       | A                              |         | コーレ各頭                 | 01             |                             | · 프·····<br>啓録 · 3 | 売上情報         |      |               |
|    | 顧客裡別*       | 法人                             |         |                       |                | _                           | 25.0E . 2          |              |      |               |
|    | 申告種別        | 青色                             |         |                       |                |                             | 追加:                | ターゲッ         | トリスト |               |
|    | 契約内容        | ■法人月次 □法人年一<br>□ 코古トンノーシン グ乗び  | 口個人月次   | ロ個人年一                 |                | ポット資産税 ┗                    | 登録:                | 子会社/音        | 579  | -             |
|    |             | ログワトシーシング支託<br>ロ顧客契約内容(登録のみ01) | ロ顧客契約内容 | インク ロモの旭<br>客(検索のみ01) | 口願             | <b>客契約内容(両方</b><br>客契約内容(両方 | 階層工                | ディタ          |      |               |
|    | 契約開始日       | 2015年3月1日(日)                   |         | 契約終了日                 | 2016年3月1日(火    | :)                          | コピー                | して作成         |      |               |
|    | 契約開始理由      |                                |         |                       |                |                             |                    |              |      |               |

## 2-20-3.自動ターゲットリストを作成する

自動ターゲットリストは、リストを作成すると自動的に情報が抽出されます。

#### <例>顧客情報

- 1. 左メニューから「 顧客情報」を選択します。
- その中から「ターゲットリスト」メニューを選択します。
   「ターゲットリスト」画面が表示されます。
   ※各情報のメニュー場所は「2-20-1.ターゲットリストとは」を参照してください。
- 3. 新規登録 ボタンをクリックします。

「新規登録」画面が表示されます。

| E | ロターゲットリスト  |                                    |
|---|------------|------------------------------------|
|   | ターゲットリスト名* | 営業1課:20XX年重点フォロー先一覧                |
|   | 担当者*       | 営業部/営業1課/首都圏担当 会尾 隆                |
|   | 公開設定*      | マ公開する                              |
|   | リスト用途      | □□□電話 □□ 🖁 重要 □□ 😫 最重要 🗉 🏫 お気に入り   |
|   | リスト内容      | ◎ 🖉 固定 💿 🖻 自動                      |
|   | 検索条件       |                                    |
|   | ■顧客情報      |                                    |
|   | イエローカード    | ▼長期未訪問顧客 □次回予定遅延[顧客]               |
|   | 作成日        | 日付検索 🗨 2013/01/01 📄 ~ 2013/12/31 📄 |
|   | 作成者        |                                    |
|   | 更新日        | 日付検索 ▼                             |
|   | 更新去        |                                    |

- 4. 必要な項目を入力します。そして、「リスト内容」は「塗自動」を選択します。
   「検索条件」画面が表示されます。
   ※各項目は「<u>ターゲットリスト登録項目一覧</u>」を参照してください。
- 5. 登録する自動ターゲットリストの条件を選択します。
- **6.** 最後に、 保存 ボタンをクリックして内容を保存します。

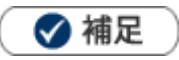

• 検索結果画面から、自動ターゲットリストを作成することができます。

| <mark>検索条件:(作成日 &gt;= '2013/01/01</mark> ' かつ <= <mark>'2013/12/31</mark> ')かつ(顧客ランク= 'A' または 'B' または 'C')                      |                              |                   |                    |                            |  |  |  |
|----------------------------------------------------------------------------------------------------|------------------------------|-------------------|--------------------|----------------------------|--|--|--|
| 部署:                                                                                                    |                              | <b>V</b>          | ■サブ担当者を含む          | 検索                         |  |  |  |
| √ チェックした情報▼             検索結果すべて▼             検索条件▼                 1 − 1 / 1             ≪最初へ <前へ 次へ>               査録:ターゲットリスト |                              |                   |                    | <b>集計対象</b><br>一覧件数 20 ▼ 件 |  |  |  |
| <ul> <li>✓ 顧客名</li> <li>住所・ビル名等</li> </ul>                                                                                      | TEL<br>FAX                   | 顧客ランク<br>ルート      | 当社担当者/部署名<br>当社担当者 | 関連情報                       |  |  |  |
| □ 赤木電機株式会社<br>東京都文京区白山1-1-14白山ビル5階                                                                                              | 08-0000-0000<br>08-1111-1111 | ▲ ┏ ๋<br>会尾 隆/品川区 | 東京本社<br>谷 浩一郎      | バーソン情報<br>履歴               |  |  |  |
| 1-1/1 ≪最初へ <前へ 次へ><br>✓ チェックした情報 ▼ 検索結果すべて ▼ 検索条件 ▼                                                                             |                              |                   |                    |                            |  |  |  |

各情報参照画面の右上に表示された「情報登録」ボタンから、自動ターゲットリストに追加することができます。
 但し、その情報は「固定」リストとして追加されます。

### 2-20-4.ターゲットリストから外す

固定ターゲットリストのうち、追加された情報をリストから外すことができます。

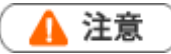

操作する際、「一括削除」を間違えて選択しないでください。 「一括削除」を選択すると、情報自体が削除されます。

#### <例>顧客情報

- **1.** 左メニューから「 **顧客情報**」にカーソルを合わせるとサブメニューが表示されます。 その中から「ターゲットリスト」メニューを選択します。「ターゲットリスト」画面が表示されます。
- 2. 対象のターゲットリスト名を選択します。

「ターゲットリスト」一覧画面が表示されます。

3. リストから外す情報にチェックを入れ、 図チェックした情報▼ から「(ターゲットリスト名)からはずす」を選択します。
 検索結果全てをリストから外す場合は、 検索結果すべて▼ をクリックして「(ターゲットリスト名)

からはずす」を選択します。

| 顧客情報ターゲットリス       | ト【重点訪問先  | ユーザーリスト 🗳 🕽 | 1           | 🕎 テキスト出力 |
|-------------------|----------|-------------|-------------|----------|
| 部署:<br>キーワード:     | ▼        | 🕡 💌 社員:     |             | ליד 💌 🗗  |
| ▼ チェックした情報 ▼ 検    | 索結果すべて ▼ | リストに追加 🔻    |             |          |
| ターゲットリストからはずす     | 次へ >     |             | 一覧件数 20 💌 件 | ソート 全社共  |
| 一括更新              |          | 顧客名かな 🔒     | 表示用顧客名      | 上位会社/属   |
| 一括削除              | あいうち印刷   | あいうち        | あいうち印刷      |          |
| 一括登録:案件情報<br>  統合 | 青木印刷     | あおぎ         | 青木印刷        |          |

### 2-20-5.ターゲットリストを参照する

### ターゲットリストを参照する

#### <例>顧客情報

- 左メニューから「 顧客情報」にカーソルを合わせるとサブメニューが表示されます。
   その中から「ターゲットリスト」メニューを選択します。「ターゲットリスト」画面が表示されます。
   ※各情報のメニュー場所は「2-20-1.ターゲットリストとは」を参照してください。
- 2.参照するターゲットリストを選択します。

リストアップされた情報が表示されます。 ※
※をクリックすると、ターゲットリスト詳細が表示されます。

※一覧の詳細は、「ターゲットリスト一覧」を参照してください。

| 顧客情報           |                                                                                                |                         | GoodJob!ポイント: 0 🎽       |
|----------------|------------------------------------------------------------------------------------------------|-------------------------|-------------------------|
| 更新時間 2016年11月9 | 日(水) 9:21                                                                                      |                         | 株式会社NIコンサルティング 営業部 相川 弘 |
| 顧客検索 ランク       | 別 〈 営業担当別 〈 ルート別 〈 地域別 〈 法人                                                                    | 、番号情報変更通知               | 重複・類似メンテナンス             |
| ターゲットリスト       |                                                                                                |                         |                         |
| 顧客情報 > ターゲ     | ットリスト                                                                                          |                         | 新規登録                    |
| 担当者            | 部署: • 社員: •                                                                                    | <u>う</u> [] ×<br>う [] × | 1                       |
| リスト内容          | <br>                                                                                           |                         | 2                       |
| リスト用途          |                                                                                                | <u> </u>                | -                       |
| ターゲットリスト       | ዳ                                                                                              |                         | 検索                      |
| ✓ チェックした情      | 報 ▼                                                                                            |                         |                         |
| 1-4/4 ≪最初      | へ <前へ 次へ>                                                                                      |                         | 一覧件数 20 💙 件             |
|                | ターゲットリスト名                                                                                      | 件数取得                    | 担当者 🔶                   |
| 🗆 🛃 🏤 🤌        | 重点訪問先ユーザーリン                                                                                    | スト(0)                   | -                       |
| 0 🙋 🐁 🕐        | 大型商談見込みさきリン                                                                                    | スト(-)                   | 営業部 部署共通                |
| ║╘╴╬┱┱╺        | <ul> <li>              麗客満足度低評価リス      </li> <li>             1.2日油質研究リスト/         </li> </ul> | ~(0)                    | 宮業部 相川 弘                |
|                |                                                                                                | 7                       |                         |
|                |                                                                                                |                         |                         |
|                |                                                                                                |                         |                         |
|                |                                                                                                |                         | ■<br>クリックすると、           |
|                |                                                                                                | E                       | 自動ターゲットリストの件数を取得して      |
| 全: 📬           | 社員共通ターゲットリストです。                                                                                | -                       | -覧の(-)に件数が表示されます。       |
| 🔓 : 剖          | 3署共通ターゲットリストです。                                                                                |                         |                         |
|                |                                                                                                | クリックすると、                |                         |
| I              |                                                                                                | 対象のリストー                 | 覧が表示されます。               |
| クリックすると        |                                                                                                |                         |                         |

クリックすると、 ターゲットリスト詳細が表示されます。 [参照]:「ターゲットリスト リスト表示一覧 ターゲットリスト リスト表示一覧」

| 番号 | 項目    | 説明                                                                |
|----|-------|-------------------------------------------------------------------|
| 1  | 部署    | 対象の当社担当者部署を絞り込みます。                                                |
|    | 担当者   | 対象の当社担当者を絞り込みます。                                                  |
|    | リスト内容 | 表示させるターゲットリストの種類を選択します。<br>固定 : 🧐 固定ターゲットリスト<br>自動 : ଢ 自動ターゲットリスト |
| 2  | リスト用途 | 表示させるリスト用途を選択します。                                                 |
|    | 検索    | 表示させるターゲットリストを絞り込みます。<br>ターゲットリスト名キーワードを入力して、 検索 ボタンをクリックします。     |

### ターゲットリスト リスト表示一覧

| [参照] : 「 <u>2</u> -<br>以<br>・ | 3.一括更新<br>下の機能を<br>登録済みの<br>新規に顧客 | <mark>する</mark> 」<br>利用できます<br>顧客情報を探<br>情報を登録し | 項目名<br><i>こと</i> が<br>して追加<br>て追加 | をクリッ<br>できます<br>[参照<br>[ <sup>*</sup> | ックしてリストを並<br>す。<br>{] :「 <u>リスト抽出画</u><br>参照] :「 <u>2-2.テキ</u> ジ | 並び替える<br>面」<br>スト出力する | -<br>7<br><del>7</del><br>2<br>3 | -括更新<br>こいるり<br>データ-<br>ァイルを | 所の権限が付 <sup>4</sup><br>易合、表示され<br>−括処理用の<br>を出力します。 | うされ<br>れます。<br>CSV フ |
|-------------------------------|-----------------------------------|-------------------------------------------------|-----------------------------------|---------------------------------------|------------------------------------------------------------------|-----------------------|----------------------------------|------------------------------|-----------------------------------------------------|----------------------|
| 顧客情報ターグ                       | ットリスト (重                          | 「点訪問先ユーザ                                        | -リスト 👩                            |                                       | 🎓 UZ                                                             | ト抽出 テキス               | 、ト出力                             | データ                          | 9操作 ▼ 新規登録                                          | 録 閉じる                |
| 部署:<br>キーワード:                 |                                   | - 3 D                                           | × 社員:                             |                                       | - 3 I                                                            | כשם 🗙 🖸               | ブ担当者                             | 「を含む                         |                                                     | 検索                   |
| ▼ チェックした                      | 情報 ▼ 🔽 検索                         | 結果すべて ▼ り                                       | ストに追加 ▼                           |                                       |                                                                  |                       |                                  |                              |                                                     | 集計対象                 |
| 1-8/8 《最初                     | へ < 前へ 次へ                         | .>                                              | 市家ない                              | 2.0                                   | 一覧件数 20 ▼                                                        | 作リート                  | @ 全                              | 社員共通:                        | テンプレート ・                                            | 表示設定                 |
|                               | <u> </u>                          | +++                                             | <u>顧各名か</u> /                     | <u>*</u>                              | 1117                                                             | -                     | ENE                              | 违                            | 風谷フンク                                               | <u></u>              |
|                               | 亦不电機物                             |                                                 |                                   |                                       | 泉京都新伯区新伯3]                                                       | 4                     |                                  |                              | A                                                   | 03-0120-0            |
| • • •                         | 株式会社1                             | ロー・アント・エム                                       | <ul> <li>えむあんさ</li> </ul>         | 120                                   | 岐阜県岐阜巾巾橋2-8-                                                     | 10                    |                                  | テンフ                          | プレートに登録                                             | 录され 🎴                |
|                               | 大飯産業材                             | 株式会社 ♥                                          | おおいさん                             | <i>」</i> ぎょう                          | 東京都新宿区新宿3丁日                                                      | 3                     |                                  | た情報                          | ₹でソートする                                             | ること -0               |
| 0 30 0 1                      | 株式会社7                             | オリエント ⊚                                         | おりえんと                             | ź.                                    | 愛知県名古屋市中村区                                                       | 名駅南2-8-1              | ₹<                               | ができ                          | ू च न<br>इ≢ त                                       | 2-3                  |
| 🗆 🖻 🗑 🕖 😡                     | 株式会社力                             | カトウ物産 回                                         | かとうぶつ                             | >さん                                   | 愛知県名古屋市中区1-5                                                     | 5-6                   |                                  | 7) C C                       | 690                                                 | 8-5                  |
| ▣ 🔮 🛛 🗐                       | 株式会社と                             | ノーシャルサポート                                       | ◎ そーしゃる                           | \$さぽーと                                | 愛知県名古屋市名東区                                                       | 昏流1-7-8               |                                  |                              | מערועה                                              |                      |
| - 30                          | ミライカン                             | ンパニー株式会社 🛛                                      | みらいかん                             | いぱ(こー                                 | 愛知県豊橋市下条西町4                                                      | 4-1-5                 |                                  |                              | 新規                                                  | 052-881-2            |
| ▣ 承⊚ €0                       | やすい産業                             | 農株式会社 🕏                                         | やすいさん                             | ぃぎょう                                  | 神奈川県小田原市扇町                                                       | L-1-5                 |                                  |                              | в                                                   | 044-552-8            |
|                               |                                   |                                                 |                                   |                                       |                                                                  |                       |                                  |                              |                                                     | a.                   |

ターゲットリストごとに初期表示するテンプレートを設定 できます。初期表示するテンプレートを設定する場合は、テ ンプレートを選択し、ボタンをクリックしてください。 : 選択したテンプレートは初期表示に設定されていない 状態です。次に表示した時は、該当機能のターゲットリスト で最後に表示したテンプレートが表示されます。 : 選択したテンプレートを初期表示に設定している状態 です。次に表示した時は、設定したテンプレートが表示され ます。

### 2-20-6.ターゲットリストを削除する

ターゲットリストを削除します。

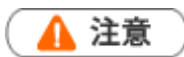

- ターゲットリストを削除すると、復旧することはできません。
- ターゲットリストを削除しても、ターゲットリストに追加されていた情報は同時に削除されません。
- 削除権限がない場合、「削除」ボタンは表示されません。

#### <例>顧客情報

**1.** 左メニューから「 **顧客情報**」 にカーソルを合わせるとサブメニューが表示されます。 その中から「ターゲットリスト」メニューを選択します。

「ターゲットリスト」画面が表示されます。

2. 対象のターゲットリストのををクリックします。

「ターゲットリスト」画面が表示されます。

| 🖌 チェッ     | クレた情報       | ▼        |                 |                     |             |  |  |
|-----------|-------------|----------|-----------------|---------------------|-------------|--|--|
| 1 - 4 / 4 | ≪最初∕        | ヽ <前へ シ  | 次へ >            |                     | 一覧件数 20 💌 件 |  |  |
|           | ~           |          | ターゲットリスト名(件数取得) | 担当者 🔶               |             |  |  |
|           | (@):        | <u>¢</u> | 重点訪問先ユーザーリスト(9) | -                   |             |  |  |
|           | è           | <u> </u> | 大型商談見込み先リスト(-)  | 営業部/営業1課/首都圏担当 会尾 隆 |             |  |  |
|           | ۲.          | 9        | 顧客満足度低評価リスト(0)  | 営業部/営業1課/首都圏担当 会尾 隆 |             |  |  |
|           |             | ŵ        | 12月決算顧客一覧(-)    | 営業部/営業1課/首都圏担当 会尾 隆 |             |  |  |
| 1-4/4     | ≪最初⁄        | 、 <前へ )  | 次へ >            |                     |             |  |  |
|           | ●チェックした情報 ▼ |          |                 |                     |             |  |  |

- **3.** 編集 ボタンをクリックします。 「編集」画面が表示されます。
- 4. 削除 ボタンをクリックします。

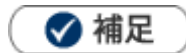

一括削除機能を利用して、一度に複数のターゲットリストを削除することができます。
 詳細については、「2-4.一括削除する」を参照してください。

## 2-20-7.自動ターゲットリストから固定リストを作成する

条件に合致する情報をリストアップする自動ターゲットリストの中で、条件に関係なく固定リストとして 設定することができます。

#### <例>顧客情報

- 左メニューから「 顧客情報」にカーソルを合わせるとサブメニューが表示されます。
   その中から「ターゲットリスト」メニューを選択します。
   「ターゲットリスト」画面が表示されます。
- 対象のターゲットリスト名を選択します。
   「ターゲットリスト」一覧画面が表示されます。

| 顧客情報ターゲットリスト                                      | 【12月決算顧客-               | ─覧 ●】       |   |
|---------------------------------------------------|-------------------------|-------------|---|
| 部署:<br>キーワード:                                     |                         | ★ 社員:       |   |
| テェックした情報 ▼ 検索     ターゲットリストの固定からは     カービューレーロウェオス | 結果すべて ▼ リスI<br>ずす<br>、> | トロご追力の 🔻    |   |
| - ダークットリストに固定する<br>」他のターゲットリストに追加                 |                         | 顧客名かな 🔒     | 쿺 |
| 一括更新                                              | ち印刷                     | あいうち        | あ |
| 一括登録:案件情報                                         | 口刷                      | あおぎ         | 青 |
|                                                   | रूम्रदेसे               | あかぎでんき      | 赤 |
| <br>  □ 📝 🔊 🍙 赤木雷機?                               | フステムズ株式会社               | あかぎでんきしすてたず | 7 |

4. 🖻 👜 の 2 つのアイコンが表示されます。

🗸 補足

• 固定ターゲットリストと自動ターゲットリストの組み合わせで、様々なターゲットリスト作成が可能です。

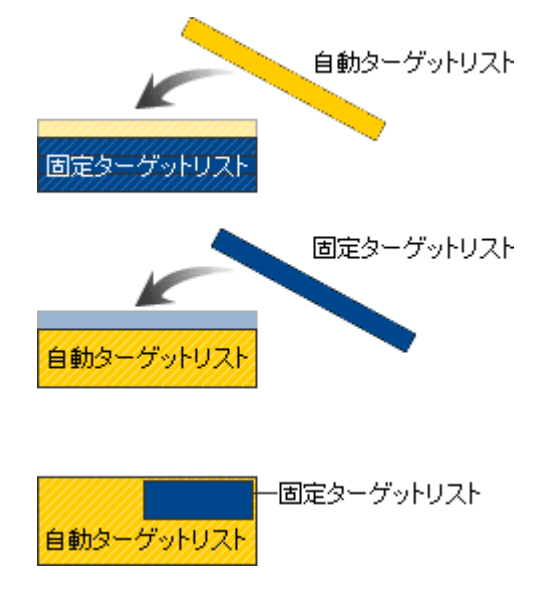

固定ターゲットリストに、条件を指定した自動ターゲット リストを追加することができます。

※固定ターゲットリストを「自動」に変更し、条件を指定 して保存します。

自動ターゲットリストに、固定ターゲットリストを追加す ることができます。 ※追加するリストを検索から絞込み、自動ターゲットリス トへ追加します。

自動ターゲットリストの対象リストの一部を固定リストとして登録することができます。

### 2-21-1.入力ヒント機能を利用する

登録情報の右側に「入力ヒント」を表示させることができます。

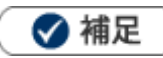

・ 入力ヒント項目は、リッチテキスト形式となっており、フォントの大きさや色を自由に選ぶことが出来ます。

| 【顧客情報】 赤木電機構 | 株式会社 [基本レイアウト] 雪                                                         |             |                        | キャンセル                                                                                                    |
|--------------|--------------------------------------------------------------------------|-------------|------------------------|----------------------------------------------------------------------------------------------------|
| WIT WITC     |                                                                          |             | 作成日:2016年3月17日(木) 20:: | 17 システム 管理者 更新日:2016年3月23日(水) 18:34 赤井 志穂                                                                                                    |
| ■顧客プロフィール    | ,                                                                        |             |                        |                                                                                                    |
| 顧客名*         | 赤木電機株式会社                                                                 |             |                        | ■会社情報入力時の注意事項                                                                                                    |
| 顧客名かな*       | あかぎでんき                                                                   |             |                        | , 会社乞友新提登録する担合                                                                                                    |
| 表示用顧客名       | 赤木電機株式会社                                                                 |             |                        | 「検索」ボタンを押し、重複登録がないか                                                                                                    |
| 上位会社         |                                                                          |             | × 🖵 ک                  | 類似検索を行ってください。                                                                                                    |
| 写真           | 編集<br>添付 削除 参照<br>ここにファイルをドラッグ&ドロップで貼り<br>akagi.jpg<br>添付可能なファイルサイズ: 5MB | 付けることができます。 | *                      | <ul> <li>・株式会社や有限会社などと社名の間に<br/><u>ブランクを入れないでください</u>。</li> <li>・㈱や(株)は使わず<u>株式会社</u><br/>と入力してください。</li> <li>例 株式会社赤川産業</li> <li>・会社名(かな)は<u>平仮名を入力</u>してください。</li> <li>[編集]</li> </ul> |
| 顧客ランク        | A •                                                                      | 顧客コード       | A-1111                 |                                                                                                    |
| 法人番号         |                                                                          | ]           |                        |                                                                                                    |
| 月基準訪問回数      | 2 🗆                                                                      | 変更前基準回数     |                        |                                                                                                    |
| 訪問周期         | 15 🗄                                                                     |             |                        |                                                                                                    |
| 最新訪問日        |                                                                          | 最新訪問者       |                        |                                                                                                    |
| 次回予定日        | 2016年3月23日(水) 12:00                                                      |             |                        |                                                                                                    |

- 1.登録・編集画面を表示します。
- 2. [編集]をクリックします。編集画面が表示されます。

|                                                   | ^ |
|---------------------------------------------------|---|
|                                                   |   |
| ▲ A Z B Z D A B A B A B A B A B A B A B A B A B A | 1 |
| · 会社乞办町福田時才ス課金                                    |   |
| このここでのためです。<br>「検索」ボタンを押し、重複登録がないか                | 1 |
| 類似検索を行ってください。                                     |   |
| ・株式会社や有限会社などと社名の間に                                |   |
| ブランクを入れないでください。                                   |   |
| a - 例や(株)は使わず <u>株式会社</u>                         | 2 |
| と入力してください。                                        |   |
| A 例 株式会社赤川産業                                      |   |
| <ul> <li>・会社名(かな)は<u>平仮名を入力</u>してください。</li> </ul> |   |
|                                                   |   |
|                                                   |   |
| 20                                                |   |
|                                                   | ¥ |
| 保存 キャンセル                                          |   |
|                                                   | _ |

3. 内容を入力し、最後に 保存 ボタンをクリックします。

## 2-22.部署違いお知らせについて

日報やコンタクト情報を入力する際、いつもと異なる部署がセットされていた場合に、アシスタントがお知らせしてくれる機能です。

| 【商談情報】新規作成<br>保存<br>保存<br>日前部情報 | [基レイアウト] クリックすると<br>メール ▼ 続 スクロールしま<br>のお知らせ<br>違う部署がセットされています。間違いないでし | 該当の入力欄まで<br>す。<br><sup>フょうか?</sup> | <u> </u> |      | キャンセル |
|---------------------------------|------------------------------------------------------------------------|------------------------------------|----------|------|-------|
| 予定区分<br>実績区分                    | ▼<br>▼実施 □中止                                                           | 重要度   ▼                            |          | [編集] | -     |
| 顧客名*                            |                                                                        |                                    | -        |      |       |
| 納入機器情報                          |                                                                        | +                                  |          |      |       |
| 面談者                             |                                                                        | L +                                | -        |      |       |
| 他社面談者                           |                                                                        | P +                                | -        |      |       |
| 商談日*                            | 2018/11/08 🗐 15:00 🔻 分 🔘                                               | 事前通知                               |          |      |       |
| 担当者*                            | 人事部 清水 聡子                                                              | 3 👔                                | 2        |      |       |
| 同行者                             |                                                                        |                                    |          |      | -     |

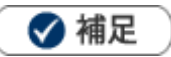

以下の条件を満たしている場合にお知らせが表示されます。

1.アシスタントを利用していて、かつ表示している

2.日報、コンタクト情報、業務情報、訪問計画、いずれかの登録画面である

3.セットされている担当者社員が操作している

スマートフォンで通常版をご利用される場合、スマートフォンの画面サイズに適した画面が表示されます。

#### 【参照画面】PC から利用した場合

| 顧客情報】 有限会社あ | いうち印刷 [基本レイアウト] 5 |         |          |               | 前へ       | 次へ      | 閉じる           |
|-------------|-------------------|---------|----------|---------------|----------|---------|---------------|
| 福黒 メール      | 通知                |         |          | TODOX±*       | 1月報3     | 登标      | 1月報参照         |
|             |                   |         |          | 作成日           | : 2015年7 | 7月17日(1 | 金) 9:56 相川 弘之 |
| ■顧客ノロノイール   |                   |         |          |               |          |         |               |
| 顧客名*        | 有限会社あいうち印刷        |         |          |               |          |         |               |
| 顧客名かな*      | あいうち              |         |          |               |          |         |               |
| 表示用顧客名      | あいうち印刷            |         |          |               |          |         |               |
| 顧客ランク       | C                 | 顧客コード   | Ccc      | de-XXXX-00062 |          |         |               |
| 月基準訪問回数     | 10                | 変更前基準回数 | <b>文</b> |               |          |         |               |
| 訪問周期        | 20日               |         |          |               |          |         |               |
| 最新訪問日       |                   | 最新訪問者   |          |               |          |         |               |
| 次回予定日       |                   |         |          |               |          |         |               |

#### 【参照画面】スマートフォンから利用した場合

| 【顧客情報】 有限会社あい <sup>:</sup><br>アウト】 <b>国</b><br>編集                 | うち印刷<br>[基本レイ<br>前へ<br>次へ<br>閉じる                                                         |                                                                   |
|-------------------------------------------------------------------|------------------------------------------------------------------------------------------|-------------------------------------------------------------------|
| <ul> <li>▲ 顧客プロフィール</li> <li>顧客名*:</li> <li>有限会社あいうち印刷</li> </ul> | 【顧客情報】有限会社あいうち印刷 [基本レイ 前へ 次へ                                                             |                                                                   |
| 顧客名かな*:<br>あいうち<br>表示用顧客名:<br>あいうち印刷<br>顧客ランク:                    | アウト]     閉じる       編集     三       メール通知 ▼     フォロー       ToDoメモ★ ①       情報登録       情報登録 | 画面に表示されていないボタンは、<br>メニューボタンに移動します。<br>タップすると、ボタン一覧を展開・<br>省略できます。 |
|                                                                   | 顧客石かぶ*: あいうち 表示用顧客名: あいうち印刷 顧客ランク: C                                                     |                                                                   |

○ 商標

本説明書に登場する会社名、製品名は各社の登録商標、商標です。

○ 免責

本説明書に掲載されている手順による操作の結果、ハード機器に万一障害などが発生しても、弊社では一切の責任を負 いませんのであらかじめご了解ください。

○ 発行

2017年10月25日 第 13 版

### 株式会社 NIコンサルティング

サポートデスク

E-mail : support@ni-consul.co.jp Fax : 082-511-2226

営業時間:月曜日~金曜日 9:00~12:00、13:00~17:00(当社休業日、土・日・祝日を除く)